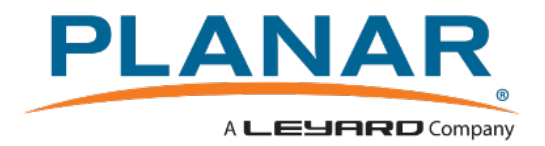

# Planar LookThru Transparent OLED Display User Manual

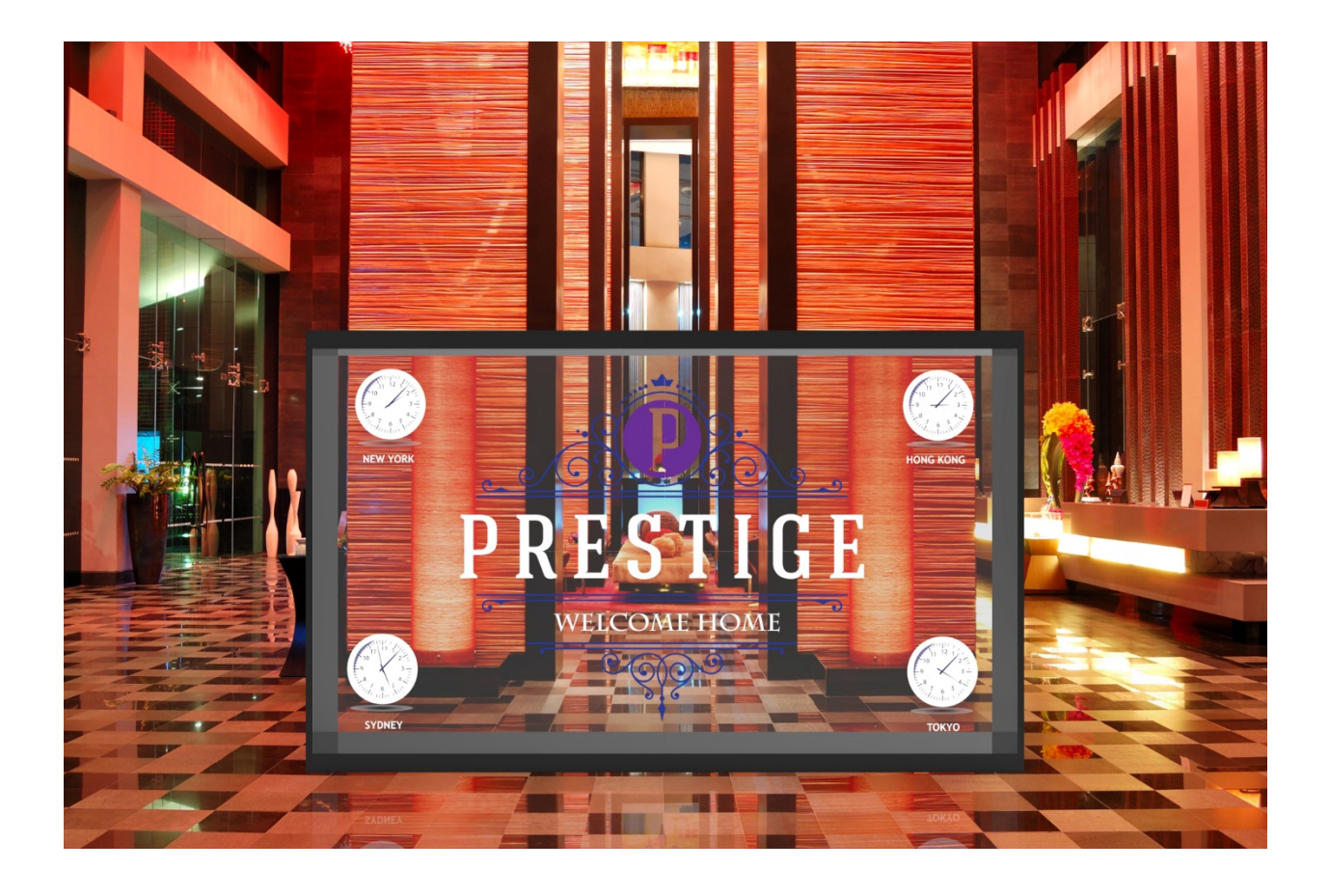

# Copyright © 2016 Leyard Optoelectronics Co., Ltd. and Planar Systems, Inc. All rights reserved.

This document may not be copied in any form without permission from Leyard or Planar. Information in this document is subject to change without notice.

#### **Trademark Credits**

Planar<sup>®</sup> LookThru<sup>®</sup> is a registered trademark of Leyard Optoelectronics Co., Ltd. and Planar Systems, Inc. All other trademarks and service marks are the property of their holders. Windows<sup>™</sup> is a trademark of Microsoft Corp. All other names are trademarks or registered trademarks of their respective companies.

#### Disclaimer

The information contained in this document is subject to change without notice. Planar and Leyard make no warranty of any kind with regard to this material. While every precaution has been taken in the preparation of this manual, the Companies shall not be liable for errors or omissions contained herein or for incidental or consequential damages in connection with the furnishing, performance, or use of this material.

#### Warranty

To find the latest warranty and service information regarding your Planar product, please visit <u>http://www.planar.com/support/</u>

#### **RoHS Compliance Statement**

The Planar LookThru Series is fully RoHS compliant.

Part Number: 020-1302-00B

# Contents

| ntroduction                                                   |
|---------------------------------------------------------------|
| Safety Information                                            |
| Safety Precautions7                                           |
| Important Safety Instructions8                                |
| Recommended Usage                                             |
| European Disposal Information10                               |
| our of the Planar LookThru Transparent OLED Product Family 11 |
| Display Architecture                                          |
| Additional Components Shipped with Every Display15            |
| Jnpacking and Installing the Display18                        |
| Safe Handling                                                 |
| Environmental Considerations                                  |
| Installation Disclaimer                                       |
| Requirements for All Installations19                          |
| Multiple Displays                                             |
| Multi-Display, User-Provided Touch231                         |
| Operating the Display 242                                     |
| OSD Keypad242                                                 |
| OSD Keypad Buttons253                                         |
| LED Indicators23                                              |
| Using the Remote Control254                                   |
| R Command Protocol 286                                        |
| Locking the Keypad and IR Remote                              |
| Unlocking the Keypad and IR Remote                            |

| Turning the Display On                                             | 29  |
|--------------------------------------------------------------------|-----|
| Turning the Display Off                                            | 29  |
| Navigating Through the Menus                                       | 30  |
| Inputs and Views Menu                                              | 331 |
| Advanced Layouts Submenu                                           |     |
| Image Adjust Menu                                                  |     |
| Audio Menu                                                         |     |
| Presets Menu                                                       |     |
| Advanced Settings Menu                                             |     |
| Tiling                                                             | 54  |
| Information Menu                                                   | 61  |
| Using the Touch Screen (Planar LookThru LO55-T and LO55-ST Models) | 61  |
| Developing Content                                                 | 61  |
| Signal Compatibility                                               | 62  |
| Troubleshooting                                                    | 66  |
| Maintenance                                                        | 697 |
| Cleaning the Display                                               | 697 |
| Specifications                                                     | 708 |
| Line Drawings                                                      | 70  |
| Standard Design                                                    | 70  |
| Straightmount Design                                               | 71  |
| Standard Design with Touch                                         | 72  |
| Straightmount Design with Touch                                    | 73  |
| Accessing Planar's Technical Support Website                       | 764 |
| Regulatory Information                                             | 775 |

## Introduction

The Planar<sup>®</sup> LookThru<sup>®</sup> OLED transparent display showcases dynamic or interactive information on a transparent surface glass. This display allows users to view what is shown on a glass video screen while still being able to see through it. Designers can overlay text, digital images, and video content onto physical objects or scenes that sit behind the glass.

### Truly See-Through Installations

The first-of-its-kind Planar LookThru transparent OLED display is a self-emitting display that utilizes Organic Light Emitting Diode (OLED) to eliminate the need for a backlight or enclosure, making it possible to create truly see-through installations. The design offers virtually frameless glass with 45 percent light transmissivity, creating clear, unobstructed views of objects, scenes, or other digital screens behind the transparent display.

#### Flexible Design Options

The Planar LookThru transparent OLED display measures 55-inch in diagonal. It can be used in both portrait and landscape modes, and can be table mounted, ceiling mounted, or built into custom fixtures using the straight flush-mount design. It can also be tiled to create large, eye-catching video wall arrays. The loPlanar LookThru Transparent OLED transparent display is available with optional touch screen interactivity, offering 32 simultaneous touch points.

#### Brilliant Picture Quality in a Large Viewing Size

The Planar LookThru transparent OLED display offers vibrant colors greater than 100 percent National Television System Committee (NTSC) performance as well as wide viewing angles with no off-axis contrast or brightness limitations. The display provides Full HD resolution that allows for beautiful graphics and full-motion video.

#### **High Durability**

The Planar LookThru transparent OLED display features the proprietary <u>Planar<sup>®</sup> Extended Ruggedness and</u> <u>Optics<sup>™</sup></u> (ERO<sup>™</sup>) technology, which uses a protective optically-clear Corning<sup>®</sup> Gorilla<sup>®</sup> Glass bonded to the front surface of the display. This high-durability surface can withstand the rigors of high-traffic environments and interactive touch.

#### Source Compatibility

The Planar LookThru transparent OLED display comes with standard digital inputs including HDMI and DisplayPort, is fully controllable using RS-232, LAN, Crestron and other control systems, and is compatible with sources ranging from PCs and players to consumer video devices that rely on High-bandwidth Digital Content Protection (HDCP) compliance. The display is compatible with processing solutions from Planar including the <u>Clarity® Visual Control Station™</u> (VCS<sup>™</sup>) for tiling applications or advanced source management.

## **Safety Information**

Before using your Planar LookThru transparent OLED display, please read this manual thoroughly to help protect against damage to property and to ensure personal safety.

Be sure to heed the instructions.

For your safety, be sure to observe ALL the warnings detailed in this manual.

For installation or adjustment, please follow this manual's instructions and refer all servicing to qualified service personnel.

### **Safety Precautions**

- If water is spilled or objects are dropped inside the display, remove the power plug from the outlet immediately. Failure to do so may result in fire or electrical shock. Contact your dealer for inspection.
- If the display is dropped or the chassis is damaged, remove the power plug from the outlet immediately. Failure to do so may result in fire or electrical shock. Contact your dealer for inspection.
- If the power cord or plug is damaged or becomes hot, turn off the main power switch of the display. Make sure the power plug has cooled down and remove the power plug from the outlet. If the display is still used in this condition, it may cause a fire or an electrical shock. Contact your dealer for a replacement.

Caution: Wall and/or support mounts must be secure.

If a display or displays are hung from a wall or some other support, the structure must be verified as able to safely sustain the weight of the assembly. Simply mounting to wallboard or wall paneling won't be adequate or safe.

### **Important Safety Instructions**

- **1** Read these instructions.
- 2 Keep these instructions.
- 3 Heed all warnings.
- 4 Follow all instructions.
- 5 Do not use Planar LookThru displays outdoors or near water.
- **6** Do not install near any heat sources such as radiators, heat registers, stoves or other apparatus that produce heat.
- 7 Do not defeat the safety purpose of a polarized or grounding type plug. The polarized plug has two blades with one wider than the other. A grounding type plug has two blades and a third grounding prong. The wide blade or the third prong is provided for your safety. When the provided plug does not fit into your outlet, consult an electrician for the replacement of the obsolete outlet.
- 8 Protect the power cord(s) from foot traffic or kinks particularly at plugs, convenience receptacles and the point where they exit from any of the Planar LookThru displays.
- 9 You should only use replacement parts, accessories and other components specified by Planar Systems.
- 10 Unplug all Planar LookThru displays during lightning storms or when unused for long periods of time.
- **11** You must follow all National Electrical Code regulations. In addition, be aware of local codes and ordinances when installing your system.
- 12 Refer all servicing to qualified service personnel. Servicing is required when any Planar LookThru displays have been damaged in any way, such as when the AC power cord or plug is damaged, liquid has been spilled or objects have fallen into a product, the products have been exposed to rain or moisture, do not operate normally or have been dropped.
- 13 You should consider keeping the packing materials in case the equipment ever needs to be shipped.
- 14 Wall mounts must be secure. The wall must be strong enough to hold all Planar LookThru displays, mounting plates, cables and accessories. Weights and dimensions of components of your display are found in the "Specifications" section on page 70.
- **15** If the counterweight plate is removed for mounting the Planar LookThru Series (Standard and Standard Touch Models) the display must be clamped to a countertop prior to mounting to avoid tipping.

## **Recommended Usage**

In order to get the most from your Planar LookThru Transparent OLED display, use the following recommended guidelines to optimize the display.

Planar LookThru transparent OLED displays are designed for fixed installation, indoor use only.

Normal use definition: 12 hours per day at 25°C, moving image, 75 nits average luminance

Planar LookThru transparent OLED displays should be operated in the open air to prevent heat buildup and without direct or indirect heat sources such as nearby lighting fixtures or heating ducts that can cause the display to experience elevated temperatures.

If the display will be installed in a recessed area with a surround trim or other enclosing feature around the Planar LookThru Electronics Box, ensure adequate openings are provided for proper air flow and ventilation.

At sea level, the maximum ambient operating temperature for the Planar LookThru transparent OLED display cannot exceed 40° C nor be below a minimum ambient operating temperature of 0° C (as measured within ~ 2 feet (0.6 m) of the Electronics Box). If one of these conditions is exceeded, it is up to the installer to ensure that display placement is changed, thermal shielding is provided, and/or additional ventilation is provided to keep the system within its nominal operating parameters.

For proper cooling, the Electronics Box should not be mounted closer than the spacing described in the "Requirements for All Installations" section on page 21 to any continuous surface. The perforated sheet metal on all sides of the Planar LookThru Electronics Box must be kept clear of obstruction or any sort of cover.

## **European Disposal Information**

#### English

al & El he Euro rogra

This symbol found on your product or on its packaging, indicates that this product should not be treated as household waste when you wish to This product should not be treated as household wasks when you with ho dispace of L interact, it should be handlow of us an applicable collection point for the recycling of elactrical and electronic oujciment. By ensuring this product is disposed of correctly, you will help prevent potential magnite consequences in the environment and human health, which could otherwise be caused by inappropriate disposal of this product. The recycling of materials will help to conserve natural resources.

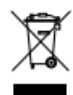

## This symbol is only valid in the European Union. If you wish to discard this product, please contact your local authorities or realer and ask for the con-rect method of discard in

#### Españo

Desh Deshecho de equipos eléctricos y electrónicos (aplicable a la Unión Euro-cea y a otros países europeos con programas de reciclaje independientes;

La presencia de este simbolo en el propio poducto o en su material de enhatiga, indica que no se debe trazar como restado domético cuando deses deshaceses de L.E. na la laça, de entinganto en el parto Bincio correspondente de esploya eléctricos y siescificiosa. Ase-guinhose de que este productos a desenta de tima concreta, ayudará a evitar posibles consecuentos negativas para la conservación del mediamiente y las aúd himmara, concenensida que podienta dans el se deshace del producto de descuencias que podienta dans el se deshace del producto de forma inadecuada. El recicios de materiales ayuda a conserva nos tos encuense muntantes.

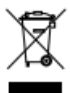

#### ite es válido en la Unión Si desea deshacerse de este producto, póngase en contacto con las autoridades locales o con su

distribuidor y pida información sobre el método de

#### Portugué

m Elin ção de equipamentos eléctricos e electrónicos usados (aplicável na União Europeia e noutros países europeus com programas próprios de recolha destes equipamentos)

bolo, colocado no produito ou na respectiva embalagem, indica otuito não deve ser tratado como liso doméstico aquando da su ão. Em vez disso, deve ser entregue num ponto de recolha de los eléctricos e electróricos para posterior reciclagem. Ao gara la eliminação deste produto, estará a evitar consequências poli as tanto para o ambiente como para a saúde hu na. A

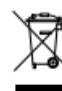

## Este simbolo apenas é válido na União Europeia. Se quiser eliminar este produto, contacte as ensi-dades locais ou o seu fornecedor para ficar a saber qual o método de eliminação correcto.

Avfall av förbrukad elektrisk och elektronisk utrustning (Tilläm) hela Europeiska unionen och andra europeiska länder med se

Den här symbolen som finns på din product eller på dess Brpackning påvisar att produktin rite sika behandlas som humblasvifal når du väl slanga bot den. Isledlar sika ole nämes dom till en längel uppsantings-punkt för åkanvinning av elektiska och elektionska utrustningar. Genom Bibrakkan att den här produktina Bivarinen på et riktigt att häger du till med att förheden mägliga negative isonsekvenser för mäglin ech mänskäl härs. Det kina men sonskas på grund av disförgis gostyttellang av den här produktin. Åkanvinning av material kommer att hjälpa till att bevara netverkelhomer.

## Den här symbolen är endast giltig inom den Europeiska unionen.

Europeiska unionen. Om du vill stänga bort den här produkten ska du kontakta lokala myndigheter eller återförsäljar, och

Mise au rebut des équipements électriq (Valable dans l'ensemble de l'Union Eu rumières disposant de programmes d uropéenne ainsi que distincts de collecte d

Ce symbole appliqué sur votre produit ou sur son emballage indique que ce produit ne doit pas time traité comme un déchet mémager losque vous voldar la mattre au mbol. Il doit au contraire litre renté à un alte de colteire agrié pour le rencybage de duplasment éléctriques et éléctroniques. En vellant à eu que ce produit soit mis au returi de lagon adquate, vus contribuents à prévent les conséquences pointeilemen négatives sur l'environmement et sur la santé humaire qui résperateur des produite ne ces de mise au retur happrophé de ce produit. Le recyclage des matériaux contribuens àgatement à économiser les res-rensers eteniement.

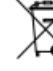

## Ce symbole n'est valable que dans l'Union Européenr Si vous souhaitez mettre ce produit au rebut, veuillez prendre contact avec les autorités locales ou avec vot

 Smaltimento delle attrezzature elettriche ed elettroniche usa in tutta la Comunità Europea ed altri Paesi Europei che appli che usate (a nmi di raccolta differenziata)

Il simbolo tovato sul prodotto, o sulla sua confectione, indica che il prodotto non può essere trattato come i domestid quando è il momento di smaltifo. Al contratio, deve essere consegnato ad un centro di raccotta specializzato nel dicitoggio di attivzature elettriche de dettorosine. Ac-scusando che il corretto smaltimento di questo prodotto, si aiutenti a prevesecondo che neche sintamento la questo proceso, si acutari a pre nire potenziali conseguerzo megative sull'ambiente e sulla salute uman che possono essere provocate da uno scorretto smallimento di questa attrezzatura. I materiali ricidati aluteranno a conservare le risorse natur

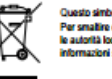

olo è valido solo nell'Unione Euro Per smaltire que le autorità localiuesto prodotto, mettersi in contatto ali – o con il fivenditore – e chieden todo di sa

#### nego (Dotycz krajów Unii Eu kich z od

Obecność tego symbolu na produkcie lub na opskowaniu z produkter oznacza, że tego produktu nie można wyrzuczeć razem z odpadkami domowymi. Nakoty op przekazać do punktu zbłóni w celu poddania recyklingowi podzespolitw elektrycznych i elektronicznych. Usunięcie produktu w prawkitowy sposób, pomóże w zakozpieczeniu przed moj produktu w prawkitowy sposób, pomóże w zakozpieczeniu przed moj em odpadów na środowisko i zdrowie ludzi, powodo ciwe usuwanie produktu. Przetwarzanie materiałów

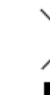

vyłącznie w krajach Unii czące prawidłowej metody usuniecja nožna uzvskač u wladz lokalnych lub tego produktu, i u dostawcy.

in (S alla Fr nin akuaalla, sekä muissa Fumona

essa tai sen pakkauksessa on tämä symboli, sitä ei pitä sak käätellä tuvallisena kohtavujähteenä, vana se kuutu voi ja elektroikä kaitellisesen. Vamistamalla, tuote hivitetään asiaarkuutuvalla tavalta autat estämään mah ryöhtöllö ja hmisille kohtuvalla tavalta autat estämään mah ryöhtöllö ja hmisille kohtuva negativista seuraamuksia, joita taa sähkö- ja elektroniikkala että tämä tuote hävitetään a

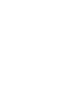

ssa aincestaan Euroopa akeella. at hävittää tämän tuotteen, ota yhteyttä

d für die m En

Dieses Symbol, zu finden auf Ihrem Produkt oder diesen Verpackung, macht Sie darauf aufmerisam, dass dieses Produkt bei der Entsorgung nicht äls Housmüll behandet werden darf. Statt diessen sollte es an eine Sammästelle zum Recycling von einkischehen und eikkrinnichen Al-geräten gegeben werden. Helten Sie mit, potenziell schädliche Einflüsse gegeon werdet. Heiten sie mit, potentael schaderte Emitaas eelt und Gesundheit, die durch eine unsachgemäße Enisorgung todukts entsiehen könner, zu vermeiden und enisorgen Sie todukt ordnungsgemäß. Recycling hilft, natürliche Rohstoffe aufUm

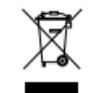

Gemeinschaft gültig. Wenn Sie dieses Produkt entsorgen möchten, w Sie sich bite an Ihre örtliche Behörde und frager de und tragen Sik

Deutsch

- Verwijderen van oude elektrische en elektronische apparatuur (bepæ selijk in de volledige Europese Unie en andere Europese landen met atzonderlijke programma's voor afvalverzameling)
- Dit symbol dat op het product of zijn verpakking is aangebracht, geeft aan dat dit product niet mag vorden behandelig als huikoudelijk alval als u tek-wik wegeverpen. Ur om hat algeven bij en specifiek veranskourt voor de mochges van elektrische en elektronische appratuux. Door le garan-deren dat uit groutet op de onnote mainer wegevert, holde u potentiële regaliere gevolgen voor het milieu en de menselijke gezontheid, die zodere kursen worden veroorzaakt door ees envertransig wegeverpen van het product, uit voolnemen. De revolge van materialen in leigt het

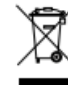

Dit symbool is alleen geldig in de Europese Unie Als u dit product wenst weg te gooien, dient u oo te nemen net uw lokale instanties voor detain -genarie met uw

Waste Electrical and Electronic Equipment (WEEE) Directive In the European Union, this label indicates that this product should not be disposed of with household waste. It should be deposited at an appropriate facility to enable recovery and recycling. EEE complies with Directive 'Regulation on the Restriction of the Use of Certain Hazardous Substances in Electrical and Electronic Equipment'

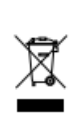

Pakil

(WEEE) Directive In the European Union, this label indicates that this product should not be disposed of with household waste. It should be deposited at an appropriate facility to enable recovery and recycling. EEE complies with Directive 'Regulation on the Restriction of the Use of Certain Hazardous Substances in Electrical and Electronic Equipment'

Waste Electrical and Electronic Equipment

Waste Electrical and Electronic Equipment (WEEE) Yönergeleri Avrupa Birliği'nde bu etiket, ürünün ev elektroniği aletleri atıkları ile imha edilemeyeceğini gösterir. Kurtarmak ve geri dönüşümünü sağlamak için uygun şartlarda saklanması gerekir. EEE Yönetmeliğine Uygundur Ve Elektronik Eşyalarda Bazi Zararli Maddelerin Kullaniminin Sinirlandirilmasina Dair Yönetmelik

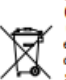

ste Electrical and Electronic Equipment Weste Crectinca and crectionic Equipment (WEEE) Yönergeleri Avrupa Birligi'nde bu etiket, ürünün ev elektroniği aletleri atıklan ile imha edilemeyeceğini gösterir. Kurtarmak ve geri dönüşümünü sağılamak için uygun şartlarda saklanıması gerekir. EEE Yönetmeliğine

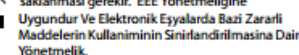

## Tour of the Planar LookThru Transparent OLED Product Family

## **Display Architecture**

The four members of the Planar LookThru Series product family are described in this section:

- LO55 Standard Model
- LO55-S Straightmount Model
- LO55-T Standard Model with Touch
- LO55-ST Straightmount Model with Touch

All four of these Planar LookThru LO55 models are made up of three subcomponents:

- Display Glass
- Display Chassis
- Electronics Box

The Standard Model of the Planar LookThru LO55, pictured on the right, is intended for use on a countertop or attached to a suitable surface, either upright as shown, inverted (landscape mode) or side-mounted in portrait mode. Tiled installation is also possible.

The Display Glass consists of two pieces of 2mm thick Corning Gorilla Glass and a 55-inch diagonal TAMOLED (Transparent Active Matrix Organic Light Emitting Diode) panel. These components are optically bonded together employing the proprietary Planar ERO process. Use of Planar

ERO results in a combination of optimum optical performance and ruggedness. The glass assembly, featuring a front surface anti-reflective coating, is less than 8 mm thick. Bezel dimension on the two short sides of the Display Glass is 5.9 mm while on the long axis opposite the Display Chassis the bezel dimension is 6.9 mm.

NOTE: the Display Glass should never be used as the main load-bearing element for mounting or as a primary handle or principal support during transport.

The Display Glass is securely joined to the display where that attachment surface creates the bottom bezel for the Planar LookThru transparent OLED display. The Display Chassis also incorporates the five primary M6 mounting points. See figure below. Leveling feet are installed in three of these mounting points in the Planar LookThru LO55 and LO55-T. The feet should be removed for a fixed mounting installation. No fewer than <u>three</u> of the primary mounting holes are recommended to be used for any installation. The Display Chassis is also the part of the display to use as a primary handhold during transport and mounting.

There are five secondary M6 mounting points on the underside of the Electronics Box. These should only be used together with the primary mounting points on the Display Chassis, but never by themselves. A counterweight is attached to the underside of the Electronics Box in the Planar LookThru LO55 and LO55-T. The counterweight also serves to create an acceptable open space for ventilation on the underside of the display. Like the leveling feet, it should be removed for a fixed mount installation, but provisions must be made for the proper 5 mm (0.25-inch) spacing. There is no counterweight in the Straightmount models.

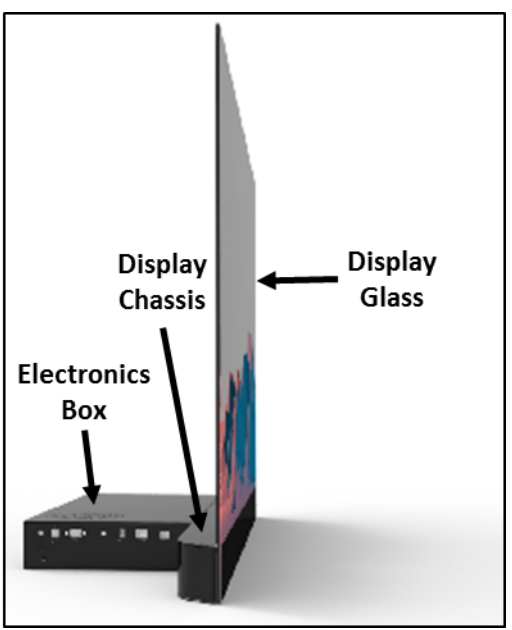

Note that the corners of the Display Chassis and the right side (viewed from the front) of the Electronics Box are chamfered at a 45° angle, allowing a corner or right-angle installation of Planar LookThru displays. This is a feature found in all the Planar LookThru displays. The bottom view of a Planar LookThru LO55 in the figure below illustrates the corner chamfers. The leveling feet and counterweight are also shown.

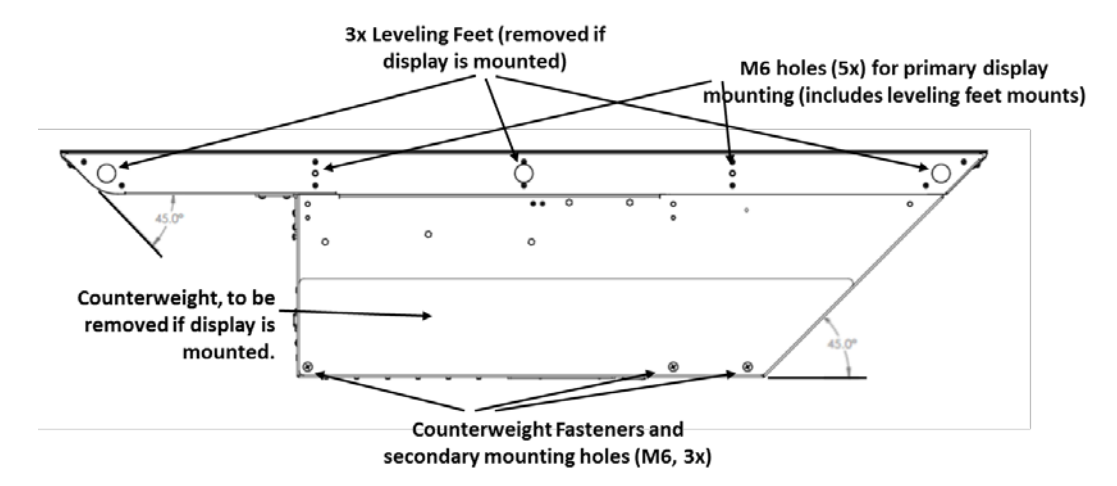

The backside of the Electronics Box also contains the controlling I/O for the display. This is shown in the figure below. The power switch and power cord receptacle are centered on the backside.

The keypad is described in detail in the "OSD Keypad" section on page 24. There are four HDMI inputs, two each of Rev. 2.0 and Rev 1.4. There is one DisplayPort input and one DisplayPort output for tiling multiple Planar LookThru Transparent OLED displays. The RS-232 and LAN connectors are found on the right side of the Electronics Box along with the jack for the remote sensor as well as a USB-A port for firmware upgrades and a USB-B port for touch or serial commands.

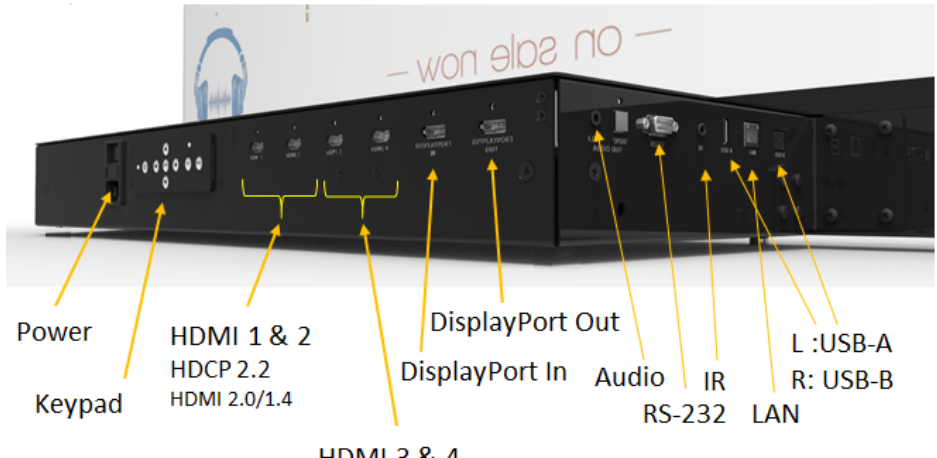

HDMI 3 & 4

Note: There is no fan in Planar LookThru Transparent OLED displays.

The Straightmount Model, the Planar LookThru LO55-S, on the right, is intended to allow mounting on a wall or partition where space behind the Display Chassis is limited. Like the Standard Model, the Planar LookThru LO55-S can be used in the tiled configuration. The Planar LookThru LO55-S differs from the Standard Model in that the Electronics Box has been effectively rotated 90° downward compared to the Planar LookThru LO55. It is functionally identical to the Planar LookThru LO55. The Planar LookThru LO55-S can be mounted upright or inverted, in landscape mode or in either orientation of portrait mode. A corner installation of multiple Planar LookThru LO55-S displays is also possible.

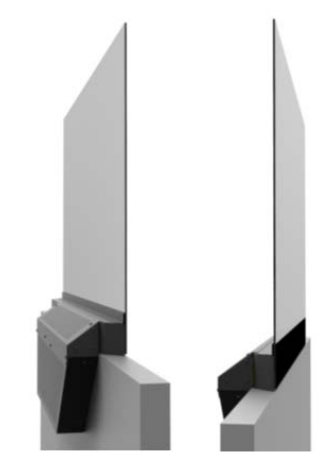

Note that the Straightmount Model is not intended to be used without being attached to some sort of wall or countertop.

The primary mounting points on the Display Chassis must be employed for attachment. The secondary mounting points on the Electronics Box can also be used, but only along with the primary points.

The Planar LookThru LO55-T and the Planar LookThru LO55-ST incorporate IR touch into the Standard and Straightmount Models, respectively. These are shown below. A maximum of 32 simultaneous touches is possible. The touch frame is incorporated into a frame mounted to the Display Glass. The touch models are not intended for use in a tiled installation.

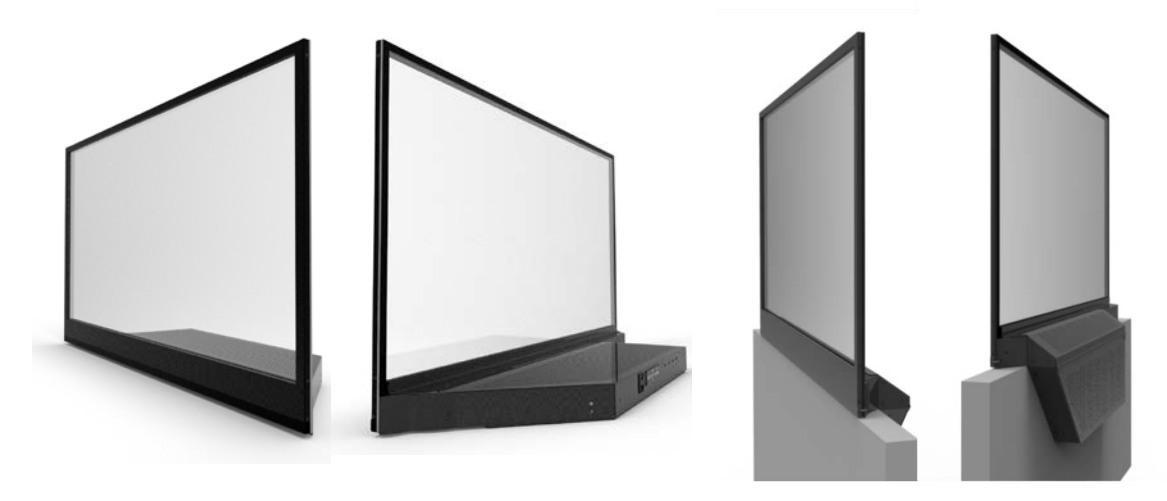

Like the Straightmount Model described above, the Straightmount Touch Model can only be installed where a fixed mounting is used. It is not designed to stand alone.

#### Contents

The four models of the Planar LookThru transparent OLED display family are summarized in the table below:

| Planar LookThru<br>Transparent OLED<br>Model | Part Number | Description                       | Figure |
|----------------------------------------------|-------------|-----------------------------------|--------|
| LO55                                         | 997-8219-xx | Standard Model                    |        |
| LO55-S                                       | 997-8220-xx | Straightmount<br>Model            |        |
| LO55-T                                       | 997-8244-xx | Standard Model<br>with Touch      |        |
| LO55-ST                                      | 997-8245-xx | Straightmount<br>Model with Touch |        |

## Additional Components Shipped with Every Display

Remote Control and Sensor

### Refer to "LED Indicators

The LED indicator light is located on the rear of the display next to the power button on the keypad.

The table below indicates what the different LED Indicator colors and blink pattern mean.

| LED On                  |                                                                                                    |  |  |  |
|-------------------------|----------------------------------------------------------------------------------------------------|--|--|--|
| LED Condition           | Condition                                                                                                    |  |  |  |
| Green Sustained         | Standby mode                                                                                                    |  |  |  |
| Green Flashing (1 Hz)   | System in booting                                                                                                    |  |  |  |
| Green Flashing (0.5 Hz) | Powering on from standby                                                                                              |  |  |  |
| Amber Sustained         | Full power mode                                                                                                    |  |  |  |
| Amber Flashing (5 Hz)   | System is in the process of updating its firmware, or a power supply failure is preventing the system from turning on |  |  |  |
| Green and Amber         | Firmware update failure                                                                                               |  |  |  |

Using the Remote Control" on page 25 for details on operation and function. A remote control sensor is also included that increases the range of the remote control.

#### Cable Cover

The cable cover fills in the right angle section of the Electronics Box but still allows access to the I/O features. It attaches with three screws. See figure below and on the right.

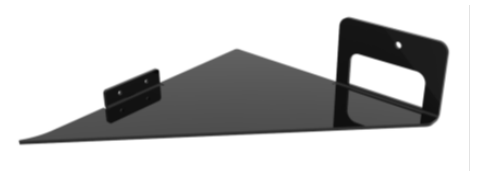

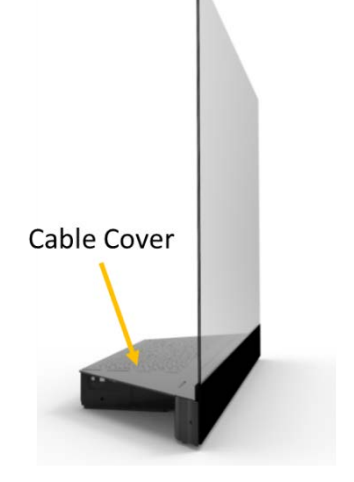

**Never** use the cable cover to assist in the lifting or moving the display.

#### Cables

One HDMI and one 110VAC cable is included.

#### Fasteners

The three screws for the cable cover are included in a plastic bag. Jackscrews are also included that can be used with HDMI cables having a locking connector.

### **USB** Stick

The included USB stick contains the following:

- User's Manual
- Content Developer's Guide
- Fabricator's Guide

#### Accessories

#### **Platform Cover**

The perforations in the Electronics Box must not be covered significantly in any way. Rather than placing items of interest on the Electronics Box, we recommend the use of the Platform Cover that consists of the sheet metal plate and support feet. There are three magnetic feet that attach to the steel components of the Display Chassis. The figure on the right illustrates the use of the Platform Cover.

#### **Tiling Hardware**

The Tiling Hardware can be used in tiled installations, either for flat or corner mounts. There are four tiling assemblies, all made of up of an interlocking front and back component:

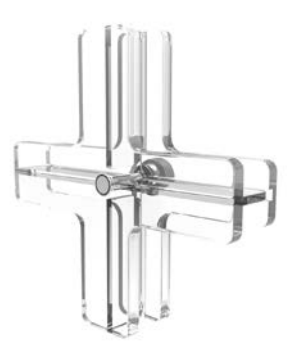

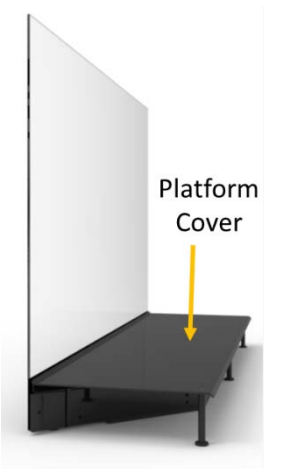

Center tiling component for flat configuration (2x2 Panels)

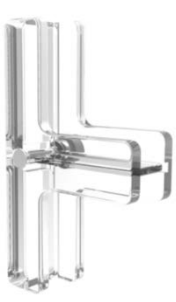

Edge tiling component for flat configuration (2x1 Panels)

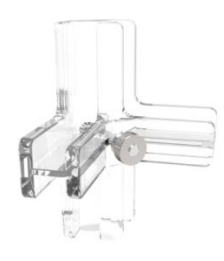

#### Center tiling component for corner configuration (2x2 Panels)

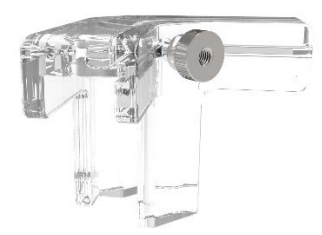

Edge tiling component for corner configuration (2x1 Panels). This is recommended for use in Nx1 landscape right angle installations or to terminate tiled portrait mode systems.

Go to <u>http://www.planar.com/products/accessories/lookthru/</u> for tiling hardware dimensions. Refer to the "Multiple Displays" section on page 23 for proper use of these components. Examples of Tiling Hardware usage are shown in the figures below:

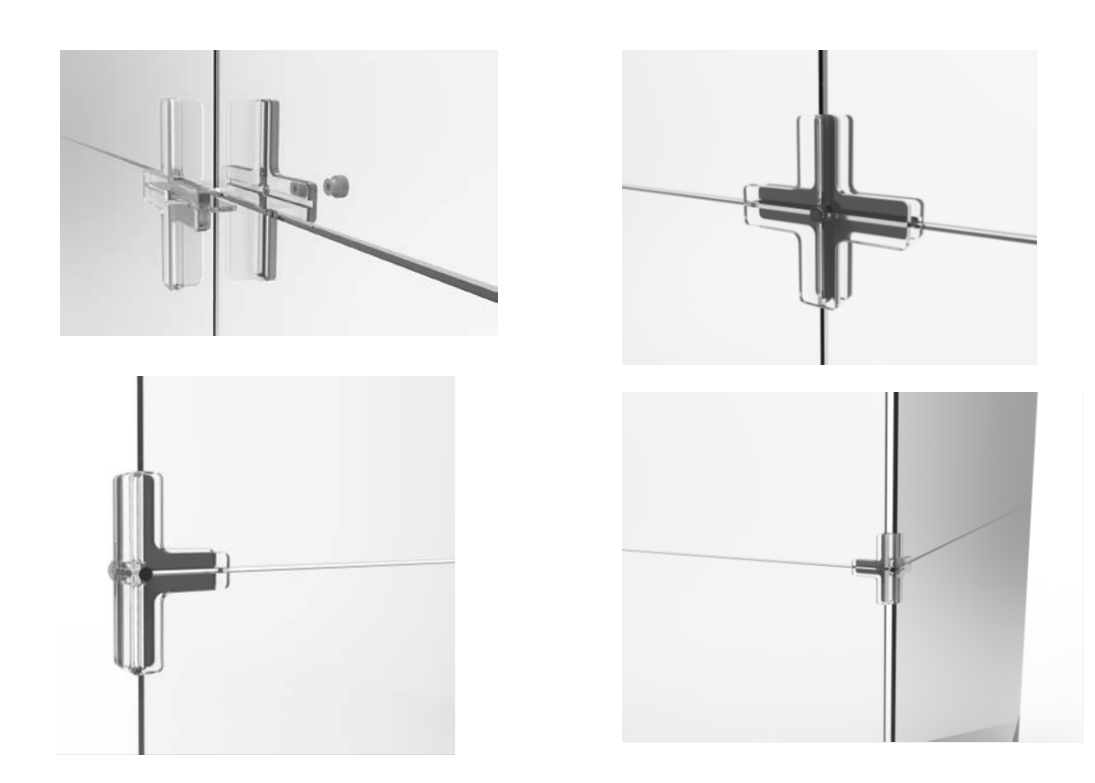

Here is an example of a tiled Planar LookThru LO55 installation showing use of the Tiling Hardware:

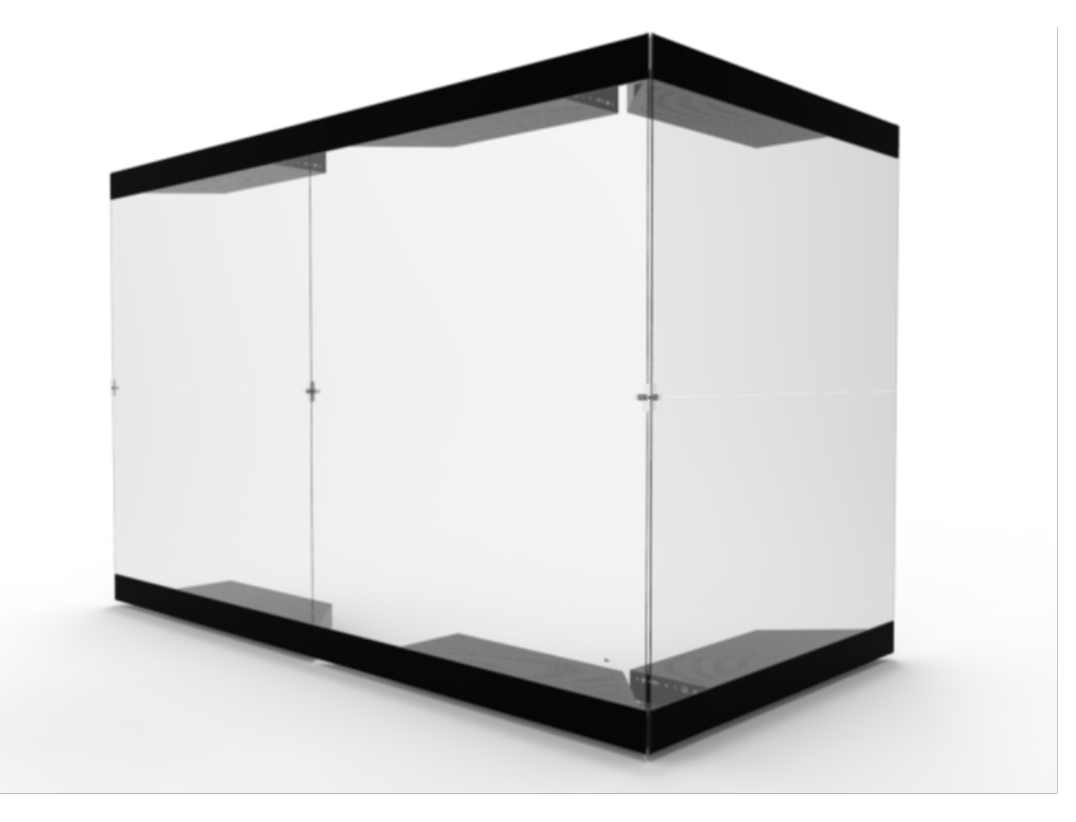

#### **Base Plates**

The Base Plates are used with the Planar LookThru LO55 (standard version) for ceiling, wall or tabletop mounting. Base Plates support either landscape or portrait orientation and doesn't restrict airflow unacceptably through the perforations in the Electronics Box. The placement of the mounting holes in the mounting plates accommodate 16 inch centers. The counterweight must be removed before installing the base plates. See the "Requirements for All Installations" section for counterweight removal instructions. Refer to <a href="http://www.planar.com/products/accessories/lookthru/">http://www.planar.com/products/accessories/lookthru/</a> for dimension Base Plate dimensions. See the top and bottom views in the figures below.

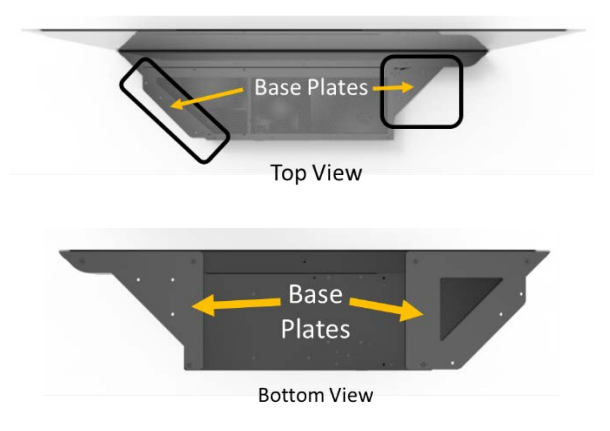

## Unpacking and Installing the Display

## Safe Handling

• When removing the display from its shipping box, use the indicated handhold locations shown in the picture below. You should also grip the underside of the Display Glass in lifting the display from the shipping box.

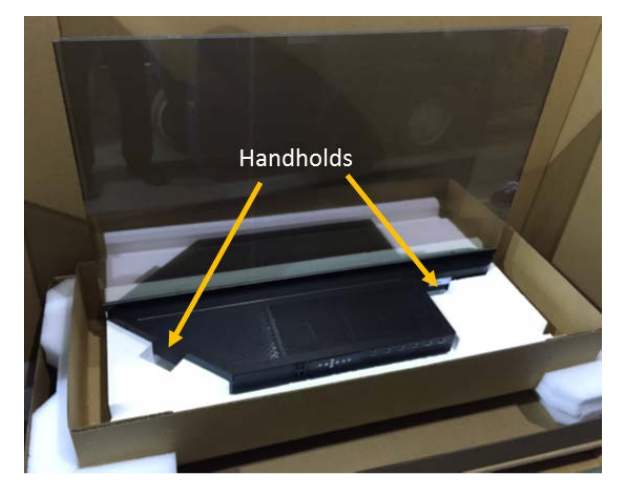

• We recommend the display be handled by at least two people. At no time should the glass be held where the weight is borne by the glass. Proper handling is demonstrated in the picture below.

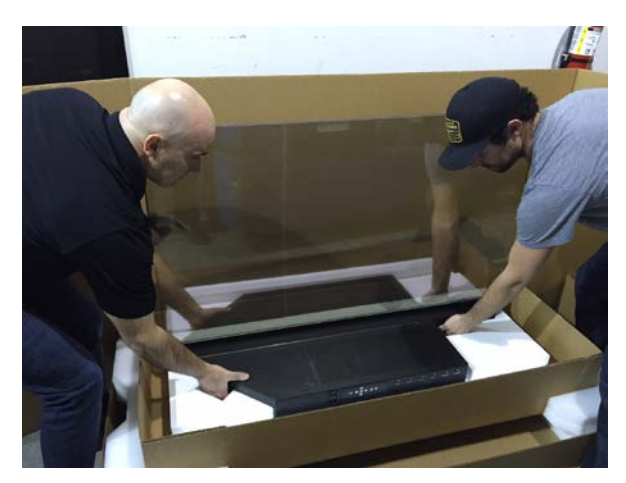

- Be certain any surface where the display(s) will be placed can safely support the weight of the display ( as much as 90 lbs/41 kg, see Specifications Section).
- We recommend using the shipping box for transport whenever possible.

## **Environmental Considerations**

- The Planar LookThru LO55 is intended for indoor use only.
- Displays should only be installed in an environment where the temperature and humidity are kept within the proper use range. See the Environmental Specifications on page 70.
- Planar LookThru LO55 displays should not be operated on a carpet that can stifle ventilation through the perforations in the underside of the Electronics Box.
- Planar LookThru LO55 displays are not designed to be sunlight readable.
- Do not locate the displays in direct sunlight or where the Display Glass will be exposed to ultraviolet (UV) light.
- The electronic box should not be located near heat sources or in an environment where there is less than 0.47 inches (12 mm) of free space on all sides. Note that the Display Glass and the Display Chassis do not rise in temperature much above ambient during operation.
- For best use of the display transparency, make certain there is adequate illumination in the space behind the screen so that items of interest can be viewed optimally through the display. We recommend you experiment with the level and orientation of the illumination.

## **Installation Disclaimer**

Proper installation of the display is the responsibility of the end customer. Failure to follow the safety and installation instructions in this manual, Content Developer's Guide or Fabricator's Guide, or any installation of the display in a manner not described in this manual, Content Developer's Guide or Fabricator's Guide, may result in damage to the display or unsafe conditions, which will not be covered by the product warranty.

### **Requirements for All Installations**

Make sure the surface or structure where the display is to be mounted is capable of supporting the weight of the display or displays to be used. Consult the "Specifications" section on page 70 for weights and measures.

If the display is to be attached to a surface or structure, use the five M6 mounting points in the Display Chassis as the primary attachment point. The mounting holes in the Electronics Box employed can provide supplementary support but should not be used for mounting by themselves. We recommend all five of primary mounting holes be used in any installation.

Make sure the Display Glass maintains a neutral position and is not loaded in any way. The front Display Glass surfaces should be mounted straight and plumb, i.e. perpendicular to the horizontal in all axes.

#### Contents

For mounting a Planar LookThru LO55 or LO55-T, the leveling feet and counterweight must be removed. Using two people, we recommend carefully laying the Display Glass on a suitable countertop with a soft surface with the Electronics Box perpendicular to the counter. The leveling feet and counterweight can then be removed safely. See figure below:

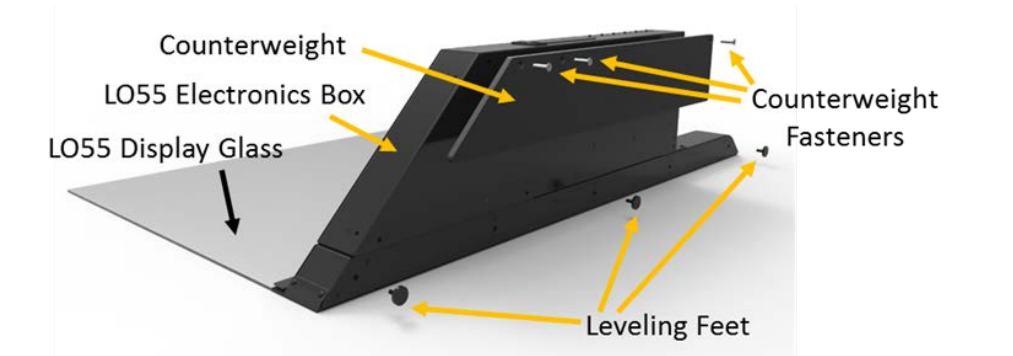

NOTE: once the counterweight is removed the display must be clamped to a countertop when upright to avoid tipping.

The perforations in the Electronics Box are a part of the thermal management system and should never be covered or have any solid surface be located closer than what is defined in the figure below. This keep-out restriction does not apply under or on top of the Display Chassis.

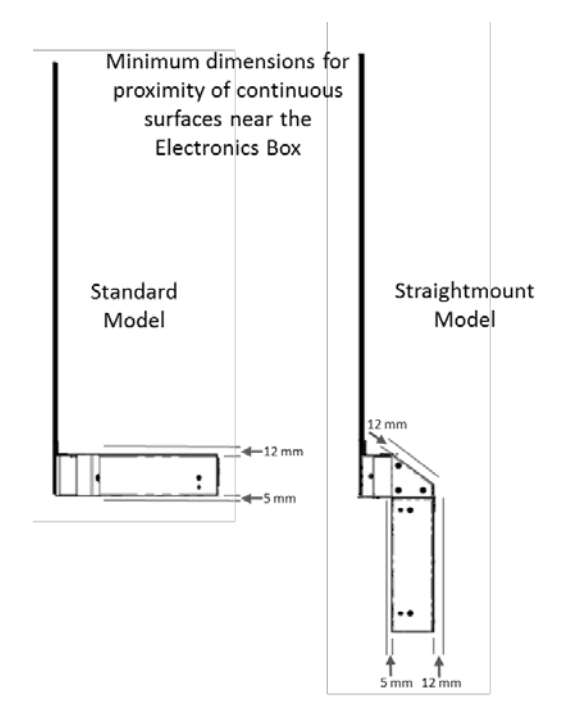

We do not recommend that either of the Straightmount Models be mounted where the weight of the display is carried by the bottom surface of the Electronics Box.

## **Multiple Displays**

In an installation where one or more displays are mounted above one another, make certain each display is mounted independently. The weight of a display or displays mounted above another should not be borne by the lower display.

The Display Glass must be properly aligned and plumb before attachment of the tiling hardware. The tiling hardware should not be used to bring the Display Glass into alignment. This will create a permanent load on the glass. Shim and adjust placement of the display at the mounting points to bring the glass into proper position.

Do not overtighten the tiling hardware.

### Multi-Display, User-Provided Touch

Planar does not support touch for tiled applications.

## Operating the Display

## **OSD** Keypad

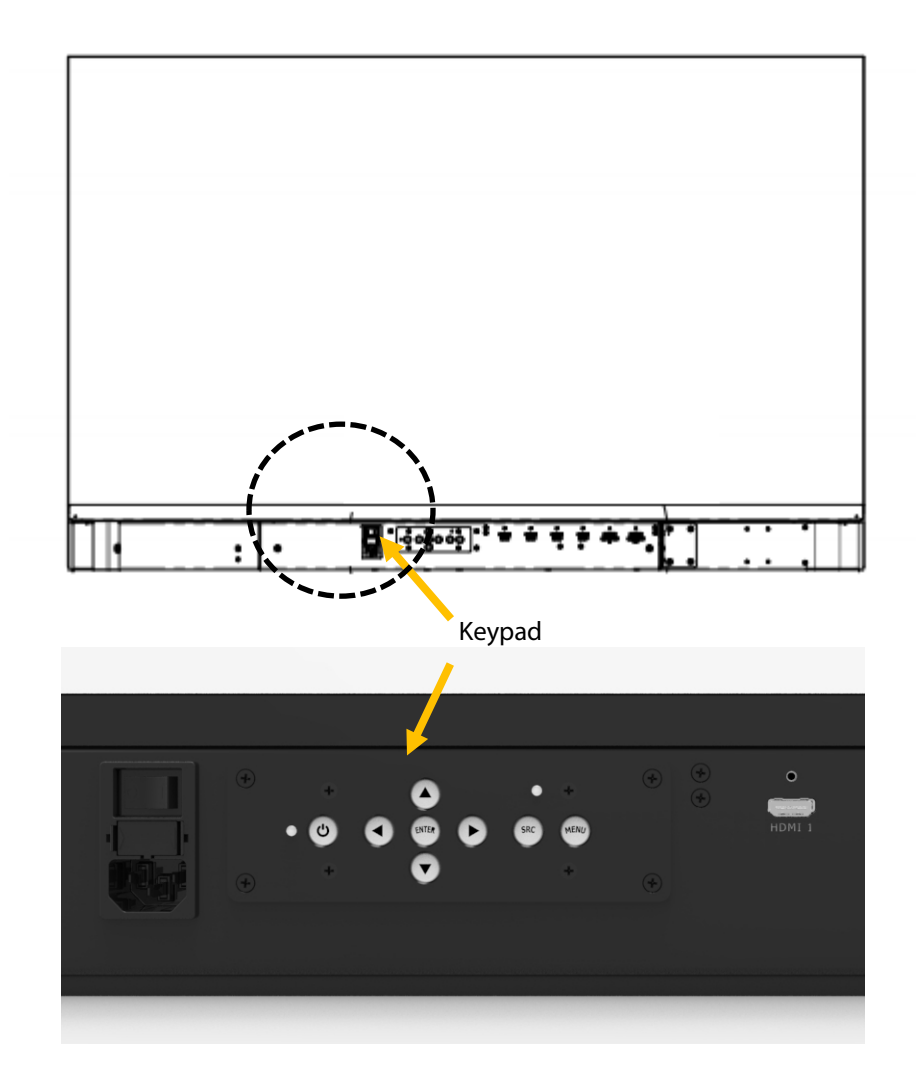

## **OSD** Keypad Buttons

| Key   | Descriptions              |
|-------|---------------------------|
| Power | Power on/Power off        |
| •     | Menu Left/Decrease value  |
|       | Menu Right/Increase value |
|       | Menu Up/Increase volume   |
| ▼     | Menu Down/Decrease volume |
| Menu  | Menu/Exit                 |
| SRC   | Source selection (toggle) |

## **LED** Indicators

The LED indicator light is located on the rear of the display next to the power button on the keypad.

The table below indicates what the different LED Indicator colors and blink pattern mean.

| LED Condition           | Condition                                                                                                    |  |  |  |
|-------------------------|----------------------------------------------------------------------------------------------------|--|--|--|
| Green Sustained         | Standby mode                                                                                                    |  |  |  |
| Green Flashing (1 Hz)   | System in booting                                                                                                    |  |  |  |
| Green Flashing (0.5 Hz) | Powering on from standby                                                                                              |  |  |  |
| Amber Sustained         | Full power mode                                                                                                    |  |  |  |
| Amber Flashing (5 Hz)   | System is in the process of updating its firmware, or a power supply failure is preventing the system from turning on |  |  |  |
| Green and Amber         | Firmware update failure                                                                                               |  |  |  |

LED On

## Using the Remote Control

The Remote Control included with every Planar LookThru transparent OLED display is shown below at left. An IR sensor is located beneath the perforated cover in the back center of the Electronics Box. The shaded triangles in the figures below indicate the approximate range of coverage of that sensor. Note this includes access through the front side of the glass.

We recommend using the Remote IR Sensor (see next section) to control the Touch and Straightmount models with the Remote Control.

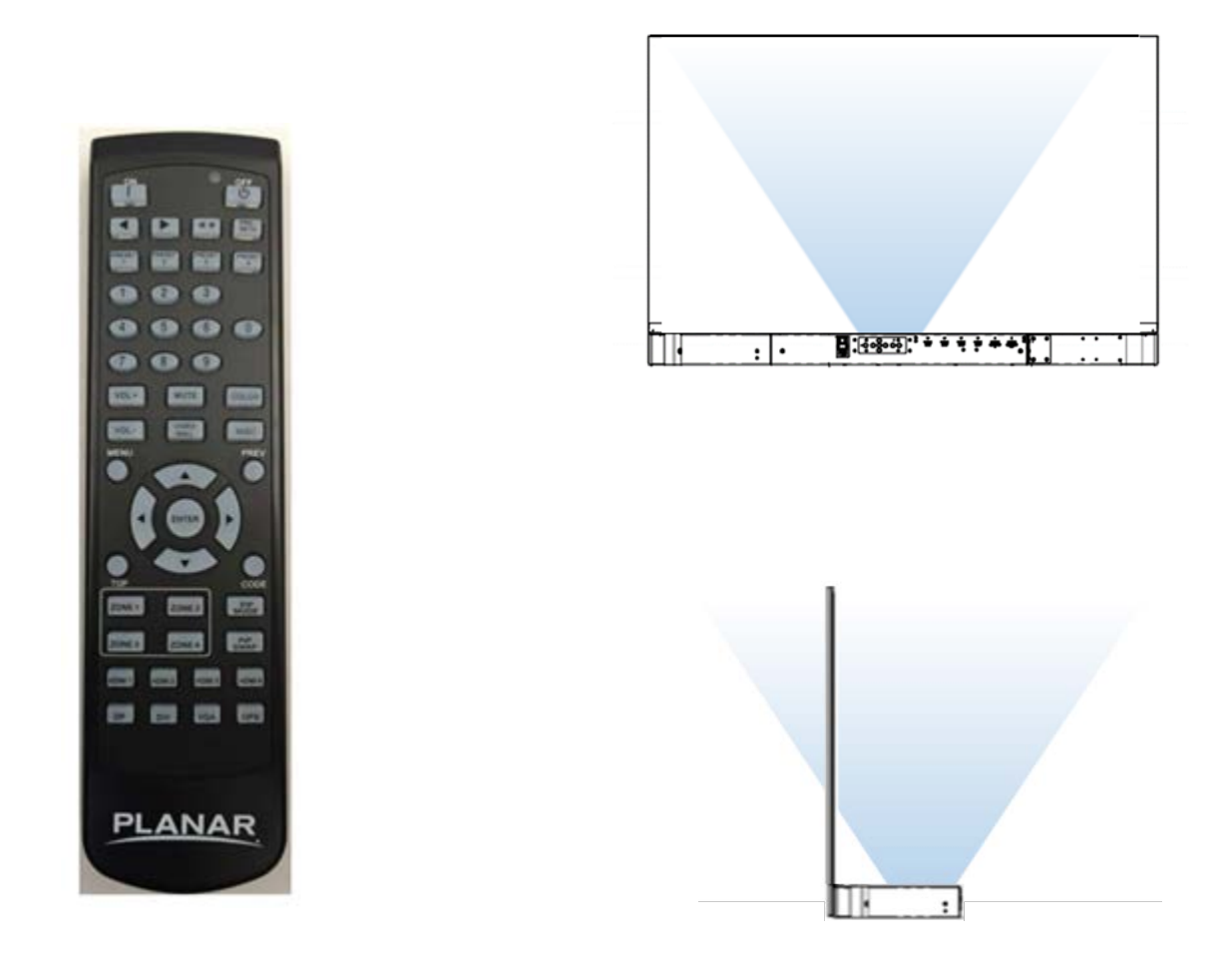

### Remote IR Sensor

To expand the coverage of the remote control, a remote IR sensor with a 112-inch (2850 mm) long cable is included with every Planar LookThru transparent OLED display model, shown on the right. The phone jack plugs into the port marked "IR" on the backside of the display. For best results, the remote IR sensor should be used with the Planar LookThru LO55 Straightmount and Touch models.

Note that the touch frame emits IR light that can interfere with the sensor's reception. When using the remote IR sensor with a Planar LookThru LO55 touch display, you should position the sensor out of the line-of-sight of the touch frame. Some experimentation may be needed.

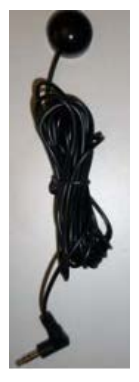

### Reprogramming the Remote Control

Each remote control is shipped with the same identification code, 01785. If you wish to change this code so, for example, individual displays can be controlled separately, the reprogramming process follows. Both the display and the remote control need to be programmed:

#### Display

- 1 Navigate to Advanced Settings > System Settings > IR Remote Code.
- 2 Press the Enter key to start editing the code.
- 3 Using the numeric keypad on the remote, enter a new code (max value is 0xFFF or 65,535).
- 4 Press the Enter key to confirm the entry.

#### **Remote Control**

- 1 On the IR Remote, hold down the **Code** key for 5 seconds. The red LED on the remote should turn on and remain on.
- 2 Enter the same code you entered on the display (including leading zeros).
- 3 Once five digits have been entered, the LED should turn off. Your remote has been programmed.

#### Comments

- The RS-232 command "IR.Code=XXXXX" may also be used to program the display only.
- If a valid code is not entered and no keys are pressed for 30 seconds, the light will turn off and the remote will exit programming mode

#### **External Control**

In addition to using the Planar remote control and keypad, there are other methods of controlling Planar LookThru displays externally:

- Using a serial link to send ASCII commands and to receive responses to those commands. The same set of commands can be sent over RS 232, TCP or UDP. See the *Planar LookThru RS232 User Manual* for more details.
- Using the discrete infrared (IR) codes to program a third-party remote control. See the "IR Command Protocol" section, next.

## **IR Command Protocol**

The Planar LookThru displays accept commands in the form of IR signals that conform to the NEC protocol. Each Planar LookThru remote control has an NEC control code associated with it. You can use these codes to program a third-party "universal" remote control to work with the Planar LookThru displays. These thirdparty products usually come with a computer software application for this purpose. For more information, consult the documentation provided with the remote control.

The IR control codes have the following characteristics where each code consists of the following:

- A leader pulse (a modulated pulse of 9 ms followed by a non-modulated pulse of 4.5 ms)
- 16 address bits. The default address is 1785 (0x06F9, binary 00000110 11111001)
- 16 data bits: eight (8) bits for the command followed by the logical inverse of the command
- An end pulse (a modulated pulse of 0.56 ms, similar to the modulated pulse in the '0' and '1' bits). The end of the modulated pulse constitutes the end of the data transmission.
- The carrier frequency is 38 kHz, with the modulated pulses having a 33% duty cycle.
- Commands are sent at a maximum rate of 9 Hz.

For example, below is the NEC control code for the ON button of the Planar LookThru remote control (assuming the default address is used).

|              | Hex            | 06             | F9                  | 01           | FE                        |
|--------------|----------------|----------------|---------------------|--------------|---------------------------|
|              | Binary         | 00000110       | 11111001            | 00000001     | 1111110                   |
|              | Function       | Address Byte 1 | Address Byte 2      | Command      | Command (Logical Inverse) |
|              |                |                |                     |              |                           |
| Leader Pulse | Address Byte 1 | Address Byte 2 | Command Byte        | Command Byte | e (logical inverse)       |
| 9 ms 4.5 ms  | 000001 1       | 0 1 1 1 1 1    | 0 0 1 0 0 0 0 0 0 1 | 1 1 1 1      | 1 1 1 0                   |
| 13.5 ms      | ▶◀             | 27 ms          | → ◄                 | 27 ms        |                           |

| Remote Control<br>Button Name | Address | Data | NEC Data From<br>Remote (Hex Code) | Description                   |
|-------------------------------|---------|------|------------------------------------|-------------------------------|
| ON                            | 1785    | 1    | 0x06F901FE                         | Power on                      |
| OFF                           | 1785    | 9    | 0x06F909F6                         | Power off                     |
| •                             | 1785    | 2    | 0x06F902FD                         | Not used                      |
| ►                             | 1785    | 3    | 0x06F903FC                         | Not used                      |
| **                            | 1785    | 6    | 0x06F906F9                         | Not used                      |
| PRESETS                       | 1785    | 4    | 0x06F904FB                         | Opens the Presets menu        |
| PRESET 1                      | 1785    | 5    | 0x06F905FA                         | Applies Preset 1              |
| PRESET 2                      | 1785    | 7    | 0x06F907F8                         | Applies Preset 2              |
| PRESET 3                      | 1785    | 8    | 0x06F908F7                         | Applies Preset 3              |
| PRESET 4                      | 1785    | 10   | 0x06F90AF5                         | Applies Preset 4              |
| 1                             | 1785    | 12   | 0x06F90CF3                         | Number button 1               |
| 2                             | 1785    | 13   | 0x06F90DF2                         | Number button 2               |
| 3                             | 1785    | 14   | 0x06F90EF1                         | Number button 3               |
| 4                             | 1785    | 15   | 0x06F90FF0                         | Number button 4               |
| 5                             | 1785    | 16   | 0x06F910EF                         | Number button 5               |
| 6                             | 1785    | 17   | 0x06F911EE                         | Number button 6               |
| 7                             | 1785    | 20   | 0x06F914EB                         | Number button 7               |
| 8                             | 1785    | 25   | 0x06F919E6                         | Number button 8               |
| 9                             | 1785    | 27   | 0x06F91BE4                         | Number button 9               |
| 0                             | 1785    | 18   | 0x06F912ED                         | Number button 0               |
| VOL +                         | 1785    | 28   | 0x06F91CE3                         | Volume increase               |
| VOL -                         | 1785    | 33   | 0x06F921DE                         | Volume decrease               |
| MUTE                          | 1785    | 32   | 0x06F920DF                         | Audio mute                    |
| COLOR                         | 1785    | 19   | 0x06F913EC                         | Not used                      |
| VIDEO WALL                    | 1785    | 34   | 0x06F922DD                         | Not used                      |
| MISC                          | 1785    | 11   | 0x06F90BF4                         | Not used                      |
| MENU                          | 1785    | 21   | 0x06F915EA                         | Opens the menu                |
| PREV                          | 1785    | 22   | 0x06F916E9                         | Returns to the previous menu  |
| ENTER                         | 1785    | 23   | 0x06F917E8                         | Selects the current menu item |
| UP                            | 1785    | 26   | 0x06F91AE5                         | Navigate up                   |
| DOWN                          | 1785    | 29   | 0x06F91DE2                         | Navigate left                 |
| LEFT                          | 1785    | 31   | 0x06F91FE0                         | Navigate right                |
| RIGHT                         | 1785    | 24   | 0x06F918E7                         | Navigate down                 |

#### Contents

| Remote Control<br>Button Name | Address | Data | NEC Data From<br>Remote (Hex Code) | Description                              |
|-------------------------------|---------|------|------------------------------------|------------------------------------------|
| ТОР                           | 1785    | 30   | 0x06F91EE1                         | Selects the top line in the current menu |
| ZONE 1                        | 1785    | 35   | 0x06F923DC                         | Selects the input for Zone 1             |
| ZONE 2                        | 1785    | 36   | 0x06F924DB                         | Selects the input for Zone 2             |
| ZONE 3                        | 1785    | 38   | 0x06F926D9                         | Selects the input for Zone 3             |
| ZONE 4                        | 1785    | 39   | 0x06F927D8                         | Selects the input for Zone 4             |
| PIP MODE                      | 1785    | 37   | 0x06F925DA                         | Selects the Multi-Source View setting    |
| PIP SWAP                      | 1785    | 40   | 0x06F928D7                         | Swaps the main and PIP windows           |
| HDMI 1                        | 1785    | 41   | 0x06F929D6                         | Selects HDMI 1 for the current zone      |
| HDMI 2                        | 1785    | 42   | 0x06F92AD5                         | Selects HDMI 2 for the current zone      |
| HDMI 3                        | 1785    | 43   | 0x06F92BD4                         | Selects HDMI 3 for the current zone      |
| HDMI 4                        | 1785    | 44   | 0x06F92CD3                         | Selects HDMI 4 for the current zone      |
| DP                            | 1785    | 45   | 0x06F92DD2                         | Selects DP for the current zone          |
| DVI                           | 1785    | 46   | 0x06F92ED1                         | Not used                                 |
| VGA                           | 1785    | 47   | 0x06F92FD0                         | Not used                                 |
| OPS                           | 1785    | 48   | 0x06F930CF                         | Not used                                 |

## Locking the Keypad and IR Remote

You can lock the keypad and IR remote functionality on the display. To lock the keypad, go to **Main Menu** > **Advanced Settings** > **System Settings** and select **Keypad Lock**. To lock the IR remote, go to **Main Menu** > **Advanced Settings** > **System Settings** and select **IR Remote Lock**.

### Unlocking the Keypad and IR Remote

To unlock the keypad, press the following keys on the keypad in the order listed: UP, UP, RIGHT, LEFT, DOWN. If the IR remote is unlocked, you can also unlock the keypad by using the IR remote to go to **Main Menu > Advanced Settings > System Settings** and uncheck **Keypad Lock**.

To unlock the IR remote, press the following keys on the IR remote in the order listed: UP, UP, RIGHT, LEFT, DOWN. If the keypad is unlocked, you can also unlock the IR remote by using the keypad to go to **Main Menu > Advanced Settings > System Settings** and uncheck **IR Remote Lock**.

## Turning the Display On

- 1 Insert the power cord in to the display and into the power outlet.
- 2 Ensure the AC switch is set to "-".
- 3 Press the ON button on the remote or the power button on the keypad.
- 4 The Planar splash screen should appear within about 15 seconds.

**Note:** If the Power Saving Mode is enabled and no digital input is connected, the display will wait for the delay specified in the Power section of the OSD and turn the display off. This will occur until a digital input is established. See the "Power Submenu" section on page 42 for more details.

### Turning the Display Off

With the power on, press the OFF button on the remote to put the Planar LookThru display in standby mode. To turn power off completely, turn the AC switch to "o" or disconnect the AC power cord from the power outlet.

## Navigating Through the Menus

1 With the power on, press MENU. The MAIN menu appears.

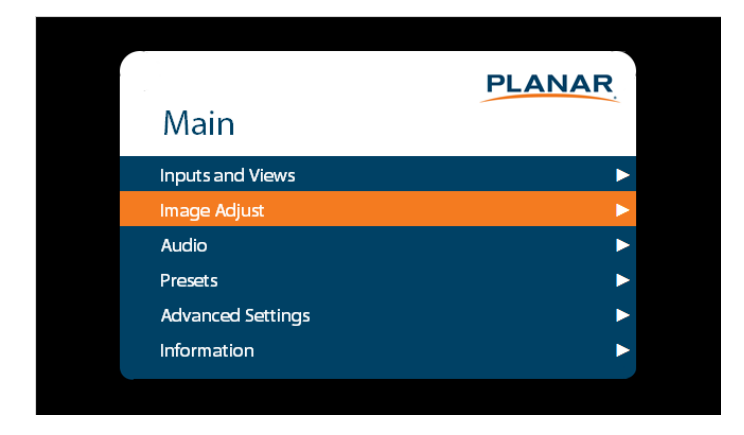

- 2 Within the menu, use ▲, ▼, ◀, ▶ and ENTER to navigate through the menus and adjust options.
- **3** Press PREV on the remote control, or MENU on the keypad, to return to the previous menu. To exit the menu system, press MENU on the remote control, or continue to press MENU on the keypad until the main menu is reached.

## Inputs and Views Menu

This menu shows how the sources will be laid out on the screen based on the current Multi-Source View and Advanced Layouts selections.

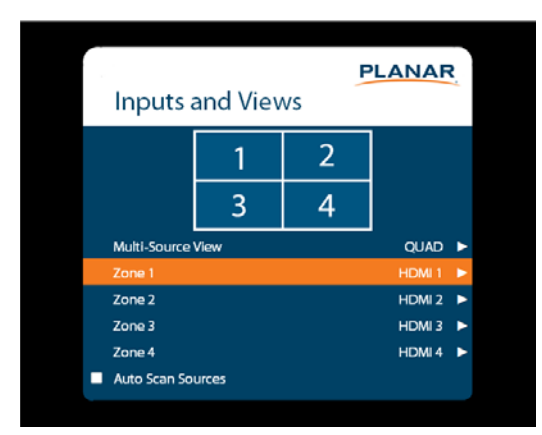

| Multi-Source View |                                                                                                    |
|-------------------|----------------------------------------------------------------------------------------------------|
|                   | Select the Multi-Source View mode<br><b>Options:</b> Single, Dual, Triple, Quad, PIP; <b>Default:</b> Single<br><b>Note:</b> For the Advanced Layouts submenu, refer to page 34.<br><b>Note:</b> You can only use 4K/60Hz when tiling four Planar LookThru LO55<br>displays. You must reconfigure the EDID. |
| Zone 1            |                                                                                                    |
|                   | Select the source displayed in Zone 1<br><b>Options:</b> HDMI 1, HDMI 2, HDMI 3, HDMI 4, DP; <b>Default:</b> HDMI 1                                                                                                    |
| Zone 2            |                                                                                                    |
|                   | Select the source displayed in Zone 2<br><b>Options:</b> HDMI 1, HDMI 2, HDMI 3, HDMI 4, DP; <b>Default:</b> HDMI 2                                                                                                    |
| Zone 3            |                                                                                                    |
|                   | Select the source displayed in Zone 3<br><b>Options:</b> HDMI 1, HDMI 2, HDMI 3, HDMI 4, DP; <b>Default:</b> HDMI 3                                                                                                    |
| Zone 4            |                                                                                                    |
|                   | Select the source displayed in Zone 4<br><b>Options:</b> HDMI 1, HDMI 2, HDMI 3, HDMI 4, DP; <b>Default:</b> HDMI 4                                                                                                    |
| Auto Scan Sources |                                                                                                    |

Select whether the display will automatically scan for a valid source on any zone that currently does not have a source **Options:** On, Off; **Default**: Off

#### Advanced Layouts Submenu

This submenu defines the layouts for each multi-source view type.

| Adva     | anced La | ayouts |          | ļ        | PLANAR |
|----------|----------|--------|----------|----------|--------|
| Dual     | 1 2      | 1<br>2 |          |          |        |
| Triple   | 1 2<br>3 | 2<br>3 | 1<br>2 3 | 2 3<br>1 | 2 1 3  |
| PIP      | 2 1      | 1 2    | <b>1</b> | 1 2      |        |
| PIP Size |          |        |          |          | MEDIUM |

| Dual     |                                                                                                    |
|----------|----------------------------------------------------------------------------------------------------|
|          | Select from two dual source layout options. The layout in orange will be the active layout displayed when the Multi-Source View is set to Dual.       |
| Triple   |                                                                                                    |
|          | Select from five triple source layout options. The layout in orange will be the active layout displayed when the Multi-Source View is set to Triple.  |
| PIP      |                                                                                                    |
|          | Select from four PiP (Picture-in-Picture) layouts. The layout in orange will be the active layout displayed when the Multi-Source View is set to PiP. |
| PIP Size |                                                                                                    |
|          |                                                                                                    |

Select the size of the PiP (Picture-in-Picture) window.

## Image Adjust Menu

This menu is used for making common image adjustments for the current zone.

| Image Adjus        | st H | IDMI 1 | 1   |        | -                   |  |  |  |  |  |
|--------------------|------|--------|-----|--------|---------------------|--|--|--|--|--|
| 1                  |      | C      |     |        | Image Adjust HDMI 1 |  |  |  |  |  |
|                    |      | 2      |     |        |                     |  |  |  |  |  |
| 3                  |      | 4      |     |        |                     |  |  |  |  |  |
| Current Zone       |      |        | 245 | ZONE 1 |                     |  |  |  |  |  |
| Brightness         |      |        | -   | 50     |                     |  |  |  |  |  |
| Contrast           |      |        | -   | 50     |                     |  |  |  |  |  |
| Color              |      |        | -   | 50     |                     |  |  |  |  |  |
| Tint               |      |        | -   | 50     |                     |  |  |  |  |  |
| Sharpness          |      |        | -   | 50     |                     |  |  |  |  |  |
| Noise Reduction    |      |        |     | OFF    |                     |  |  |  |  |  |
| Diagnostic Color   |      |        |     | OFF    |                     |  |  |  |  |  |
| Color Space        |      |        |     | AUTO   |                     |  |  |  |  |  |
| Color Temperature  |      |        |     | NATIVE |                     |  |  |  |  |  |
| Red Gain           |      |        | -   | 100    |                     |  |  |  |  |  |
| Green Gain         |      |        | -   | 100    |                     |  |  |  |  |  |
| Blue Gain          |      |        | -   | 100    |                     |  |  |  |  |  |
| Red Offset         |      |        | 4   | 50     |                     |  |  |  |  |  |
| Green Offset       |      |        | -   | 50     |                     |  |  |  |  |  |
| Blue Offset        |      |        | -   | 50     |                     |  |  |  |  |  |
| Gamma              |      |        |     | 2.2    |                     |  |  |  |  |  |
| Content Rotation   |      |        |     | NONE   |                     |  |  |  |  |  |
| Aspect Ratio       |      |        |     | NATIVE |                     |  |  |  |  |  |
| Overscan           |      |        | -   | 0      |                     |  |  |  |  |  |
| Image Position     |      |        |     |        |                     |  |  |  |  |  |
| Revert to Defaults |      |        |     |        |                     |  |  |  |  |  |

#### **Current Zone**

The zone that is currently being adjusted. All of the settings in this menu are saved per input. The zone's corresponding input source is shown in the title bar, and the graphic beneath that shows which zone is being adjusted in the current Multi-Source View mode and Advanced Layout setting (if applicable).

The current zone can be changed via the menu or by using the ZONE 1-4 keys on the remote control.

**Note:** Changing the Current Zone setting via the ZONE 1-4 keys also changes the Audio Select setting.

#### Brightness

Adjust the brightness value of the image **Range:** 0~100; Default: 50

#### Contents

| Contrast          |                                                                                                    |
|-------------------|----------------------------------------------------------------------------------------------------|
|                   | Adjust the contrast of the image<br><b>Range:</b> 0~100; <b>Default:</b> 50                                                                                            |
| Color             |                                                                                                    |
|                   | Adjust the saturation of the image<br><b>Range:</b> 0~100; <b>Default:</b> 50                                                                                          |
| Tint              |                                                                                                    |
|                   | Adjust the hue of the image<br><b>Range:</b> 0~100; <b>Default:</b> 50                                                                                                 |
| Sharpness         |                                                                                                    |
|                   | Adjust the sharpness of the image. Higher numbers are sharper <b>Range:</b> 0~10; <b>Default:</b> 5                                                                    |
| Noise Reduction   |                                                                                                    |
|                   | Turn on noise reduction processing<br><b>Options:</b> Off, Low, Medium, High; <b>Default:</b> Off                                                                      |
| Diagnostic Color  |                                                                                                    |
|                   | Set the image to monochrome. This setting is for use in adjustments to a test pattern and is not stored.<br><b>Options:</b> Off, Red, Green, Blue; <b>Default:</b> Off |
| Color Space       |                                                                                                    |
|                   | Set the color space of the image<br><b>Options:</b> REC601, REC709, RGB, RGB Video, Auto; <b>Default:</b> Auto                                                         |
| Color Temperature |                                                                                                    |
|                   | Set the color temperature of the image<br><b>Options:</b> 3200K, 5500K, 6500K, 7500K, 9300K, Native; <b>Default:</b> Native                                            |
| Red Gain         |                                                                                                    |
|------------------|----------------------------------------------------------------------------------------------------|
|                  | Adjust the red gain of the image<br><b>Range:</b> 0~200; <b>Default:</b> 100                                                                                                    |
| Green Gain       |                                                                                                    |
|                  | Adjust the green gain of the image<br><b>Range:</b> 0~200; <b>Default:</b> 100                                                                                                    |
| Blue Gain        |                                                                                                    |
|                  | Adjust the blue gain of the image<br><b>Range:</b> 0~200; <b>Default:</b> 100                                                                                                    |
| Red Offset       |                                                                                                    |
|                  | Adjust the red offset of the image<br><b>Range:</b> 0~100; <b>Default:</b> 50                                                                                                    |
| Green Offset     |                                                                                                    |
|                  | Adjust the green offset of the image<br><b>Range:</b> 0~100; <b>Default:</b> 50                                                                                                    |
| Blue Offset      |                                                                                                    |
|                  | Adjust the blue offset of the image<br><b>Range:</b> 0~100; <b>Default:</b> 50                                                                                                    |
| Gamma            |                                                                                                    |
|                  | Set the gamma of the image<br><b>Options:</b> 1.5, 1.55, 1.6, 1.65, 1.7, 1.75, 1.8, 1.85, 1.9, 1.95, 2.0, 2.05, 2.1, 2.15, 2.2, 2.25, 2.3, 2.4, 2.45, 2.5, 2.55, 2.6, 2.65, 2.7, 2.75, 2.8<br><b>Default:</b> 2.2                                                                                     |
| Content Rotation |                                                                                                    |
|                  | Rotate the image on the display<br><b>Options:</b> None, 90, 180, 270; <b>Default:</b> None                                                                                                    |
| Aspect Ratio     |                                                                                                    |
|                  | Set how the source is treated when the aspect ratio of the input is different<br>than the aspect ratio of the zone it is in. If the image does not fill the zone<br>completely, the extra margins are black.<br><b>Options:</b> Auto, 16:9, 4:3, Fill Screen, Native, Letterbox; <b>Default:</b> Auto |

#### Contents

| Overscan           |                                                                                                    |
|--------------------|----------------------------------------------------------------------------------------------------|
|                    | Set the percentage of the image to remove from each edge<br><b>Range:</b> 0~20; <b>Default:</b> 0                           |
| Image Position     |                                                                                                    |
|                    | Move the image horizontally or vertically. The amount to move is measured in input pixels.<br>Range: -1000~1000; Default: 0 |
| Revert to Defaults |                                                                                                    |
|                    | Reset all settings in the Image Adjust menu to their factory defaults for the current zone only.                            |

## Audio Menu

This menu enables you to make audio adjustments to the selected zone.

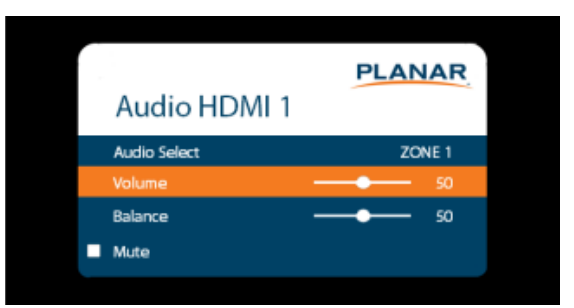

| Audio Select |                                                                                                    |
|--------------|----------------------------------------------------------------------------------------------------|
|              | The zone that is currently being adjusted and whose audio is being played. All of<br>the settings in this menu are saved per input. The zone's corresponding input<br>source is shown in the title bar.<br><b>Options:</b> Zone 1, Zone 2, Zone 3, Zone 4; <b>Default:</b> Zone 1<br><b>Note:</b> Changing the Audio Select setting also changes the Current Zone setting. |
| Volume       |                                                                                                    |
|              | Set the volume of the audio<br><b>Range:</b> 0~100; <b>Default:</b> 50                                                                                                    |
| Balance      |                                                                                                    |
|              | Set the audio balance<br><b>Range:</b> 0~100; <b>Default:</b> 50                                                                                                    |
| Mute         |                                                                                                    |
|              | Mute or unmute the audio<br><b>Options:</b> On or Off; <b>Default:</b> Off                                                                                                    |

#### Presets Menu

This menu enables you to save Inputs and Views settings, Image Adjust settings, Audio settings, the Backlight Intensity setting, and the Local Dimming setting. You can save up to 10 presets using this menu (more can be saved via the serial command interface). If a preset is saved, it will appear as "Preset 1", "Preset 2", and so on. If it is not saved, it will appear as "<Empty>".

|         | PLANAR |
|---------|--------|
| Presets |        |
| Recall  | •      |
| Save    |        |
| Delete  | Þ      |

| Recall |                                                                              |
|--------|------------------------------------------------------------------------------|
|        | Apply the setup from the selected preset<br><b>Range:</b> Preset 1~Preset 10 |
| Save   |                                                                              |
|        | Save the current setup for later recall<br><b>Range:</b> Preset 1~Preset 10  |
| Delete |                                                                              |
|        | Delete the selected preset                                                   |

**Range:** Preset 1~Preset 10

### Advanced Settings Menu

|                    | PLANAR |
|--------------------|--------|
| Advanced Settings  |        |
| Panel Brightness   | •      |
| Power              | •      |
| Network            | •      |
| Menus and Messages | ►      |
| Schedule           | •      |
| EDID               | ►      |
| Advanced Color     | ►      |
| Tiling             | ►      |
| Test Pattern       | ►      |
| System Settings    | ►      |

#### Panel Brightness Submenu

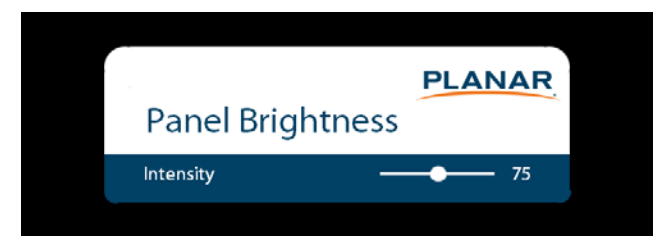

#### Intensity

Adjusts relative brightness of the panel **Range:** 0 to 100%

#### Contents

#### **Power Submenu**

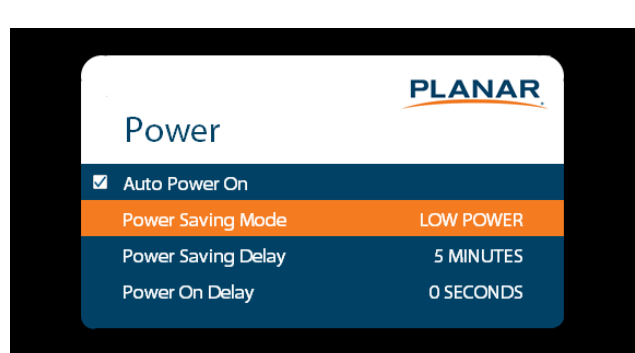

#### **Auto Power On**

Set whether the system will automatically leave standby mode after AC power is applied

Options: On, Off; Default: Off

#### **Power Saving Mode**

Set the action to take if there is no signal detected after the period of time selected by the Power Saving Delay setting:

**Disabled:** The display will remain on even if no signal is present.

**Low Power:** The display will enter standby mode if no signal is detected after the specified period of time.

**Wake on Signal:** The display will enter a reduced power mode if no signal is detected after the specified period of time. When in this state, the display will turn on when a signal is detected or when any key is pressed on the keypad or IR remote.

#### **Power Saving Delay**

Set the number of minutes to delay before initiating the power saving mode action (if any) **Options:** 1 Minute, 5 Minutes, 15 Minutes, 30 Minutes, 60 Minutes; **Default:** 5 minutes

#### **Power On Delay**

Select the amount of time to delay before turning on the display. Depending on the electrical capabilities at the installation site, it can be necessary to adjust the power on sequence of the displays if there are multiple displays in the installation. Use this control to ensure that each display will power on at a different time, avoiding such problems. **Options:** 0-10 seconds, in 0.1 second increments; **Default:** 0 seconds

#### Network Submenu

The default static IP values are:

- IP Address: 192.168.12.12
- Subnet Mask: 255.255.255.0
- Default Gateway: 192.168.12.1

The static IP settings that you program will be used if a DHCP server cannot be found.

|                 | PLANAR            |
|-----------------|-------------------|
| Network         |                   |
| MAC Address     | 20:CD:39:12:34:56 |
| IP Address      | 10.15.0.45        |
| Subnet Mask     | 255.255.254.0     |
| Default Gateway | 10.15.0.1         |
| DNS Server      | 172.16.20.20      |
| DHCP            |                   |
|                 |                   |

#### **MAC Address**

The MAC address of the system

| IP Address      |                                                                                                    |
|-----------------|----------------------------------------------------------------------------------------------------|
|                 | The current network address. You can use the number keys on the remote to enter this information.                                                                                                    |
| Subnet Mask     |                                                                                                    |
|                 | The current subnet mask. You can use the number keys on the remote to enter this information.                                                                                                    |
| Default Gateway |                                                                                                    |
|                 | The current default gateway. You can use the number keys on the remote to enter this information.                                                                                                    |
| DNS Server      |                                                                                                    |
|                 | The current DNS server. You can use the number keys on the remote to enter this information.<br><b>Note:</b> The specified DNS server is used when Use Network Time is checked for the Set Date and<br>Time setting. |
| DHCP            |                                                                                                    |
|                 | Turn DHCP on or off<br><b>Options</b> : On, Off; Default: On                                                                                                    |

#### Menus and Messages Submenu PLANAR Menus and Messages Menu Position CENTER SD Transparency OSD Timeout 60 SECONDS Allow Pop Up Messages ✓ Allow Splash Screen OSD Rotation LANDSCAPE Blank Screen Color WHITE **Menu Position** Move the OSD menu to a different location on the screen Options: Center, Upper Left, Upper Right, Lower Left, Lower Right; Default: Center **OSD Transparency** Set the transparency of the OSD so that the image behind it can be seen. Higher values mean greater transparency. Range: 0~5; Default: 0 **OSD** Timeout Set the amount of time in seconds since the last keypress before the OSD menu automatically closes. If set to Off, the menu never automatically closes. Options: Off, 10 Seconds, 30 Seconds, 60 Seconds, 120 Seconds, 240 Seconds; Default: 60 Seconds Allow Pop Up Messages Suppress messages that pop up automatically. When set to No, the source status message and the volume slider bar will not be displayed.

Options: Yes or No; Default: Yes

#### **Allow Splash Screen**

Enable or disable the splash screen during startup **Options:** Enable or Disable; **Default:** Enable

#### **OSD** Rotation

Rotate the OSD menu so that it is readable if the display is mounted in portrait orientation **Options:** Landscape or Portrait; **Default**: Landscape

#### **Blank Screen Color**

Select the color to display when there is no signal in a zone **Options:** Black, White, Gray, Red, Green, Blue, Cyan, Magenta, Yellow **Default:** White

#### Schedule Submenu

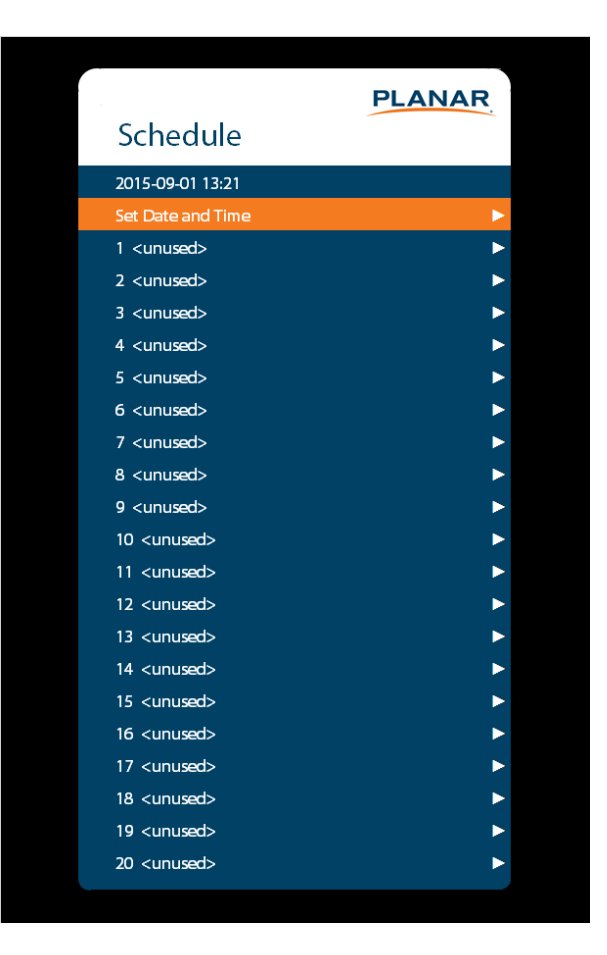

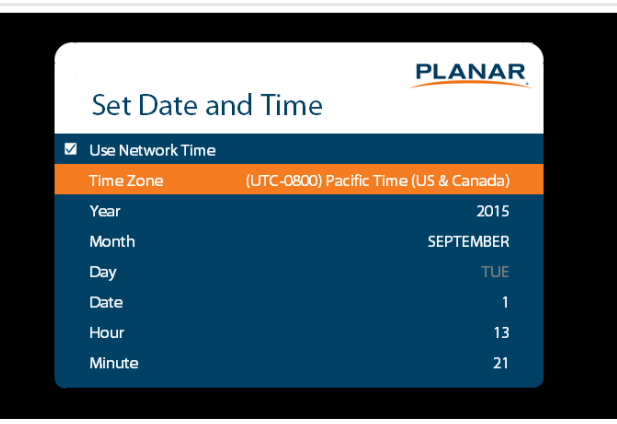

#### Set Date and Time

Set the internal system clock. If **Use Network Time** is unchecked, you can set the following settings individually: Time Zone, Year, Month, Day, Date, Hour, and Minute.

**Note:** If Use Network Time is checked and DHCP is unchecked, the display will be unable to obtain the network time unless a DNS server is programmed. This is done via the DNS Server setting in the Network menu or the serial command interface.

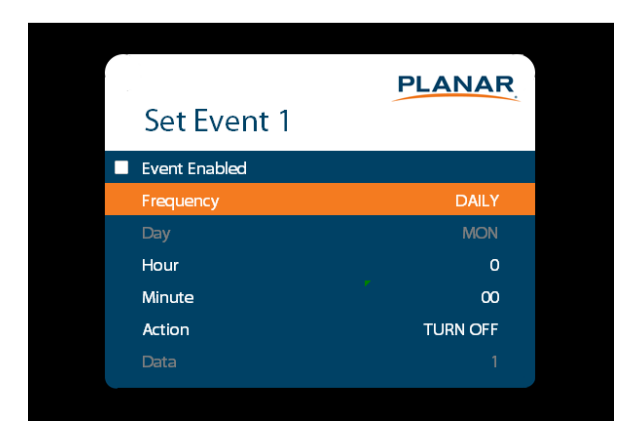

#### Set Event 1~Event 20

**Event Enabled:** Turns on the event. If disabled, the settings are saved so that the event can be re-enabled.

**Frequency:** The frequency of the event. Options are Daily, Weekly, Weekdays, Weekends.

**Action:** The action to take for the event. Options are Turn On, Turn Off, Recall, Panel Brightness.

**Data:** The preset to recall when the Action is set to Recall, or the backlight setting when the Action is set to Panel Brightness.

#### **EDID Submenu**

This menu specifies the EDID format and preferred timing for the selected connector.

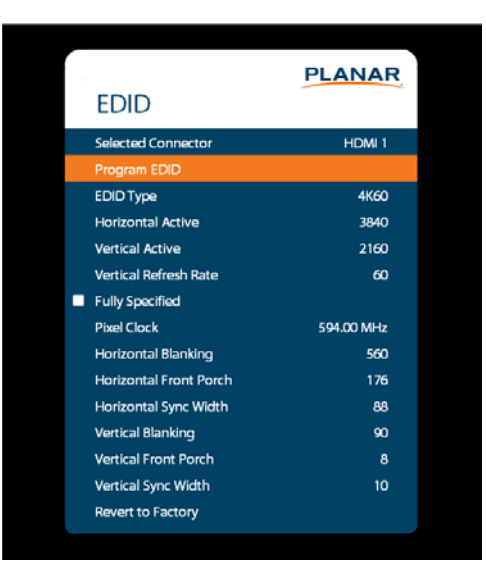

# Selected Connector Set which connector is used Options: HDMI 1, HDMI 2, HDMI 3, HDMI 4, DP, OPS, All Program EDID Program the EDID information for the selected connector based on the selections in the EDID submenu EDID Type Set the EDID type to determine the base EDID used for the current connector: 1080P selects an EDID format compliant with HDMI 1.3 and DP 1.1 4K60 selects an EDID format compliant with HDMI 2.0 and DP 1.2 4K30 selects an EDID format compliant with HDMI 1.4b and DP 1.1 Options: 1080P, 4K60, 4K30 Horizontal Active The number of active pixels in a line Range: 0~1920

#### Contents

| Vertical Active        |                                                                                                    |
|------------------------|----------------------------------------------------------------------------------------------------|
|                        | The number of active lines in a field<br><b>Range:</b> 0~1080                                                                                                    |
| Vertical Refresh Rate  |                                                                                                    |
|                        | The number of fields per second rounded to the nearest Hz <b>Range:</b> 0~120                                                                                                    |
| Fully Specified        |                                                                                                    |
|                        | Determine how the final detailed timing is calculated. If disabled, it is calculated<br>based on Horizontal Active, Vertical Active, and Vertical Refresh Rate values. If<br>enabled, it is calculated based on all of the EDID values except for Vertical<br>Refresh Rate.<br><b>Options:</b> Disabled, Enabled |
|                        | Note: This setting should only be enabled by advanced users.                                                                                                    |
| Pixel Clock            |                                                                                                    |
|                        | The value of the pixel clock, in megahertz<br><b>Range:</b> 0~600.00, in 0.01 increments                                                                                                    |
| Horizontal Blanking    |                                                                                                    |
|                        | The number of non-active pixel clocks in a line<br><b>Range:</b> 0~1023                                                                                                    |
| Horizontal Front Porch |                                                                                                    |
|                        | The number of pixel clocks in the horizontal front porch <b>Range:</b> 0~1023                                                                                                    |
| Horizontal Sync Width  |                                                                                                    |
|                        | The number of pixel clocks in the horizontal sync pulse<br><b>Range:</b> 0~255                                                                                                    |
| Vertical Blanking      |                                                                                                    |
|                        | The number of non-active lines in a field<br><b>Range:</b> 0~255                                                                                                    |
| Vertical Front Porch   |                                                                                                    |

|                     | The number of line times in the vertical front porch<br><b>Range:</b> 0~255      |
|---------------------|----------------------------------------------------------------------------------|
| Vertical Sync Width |                                                                                  |
|                     | The number of line times in the vertical sync<br><b>Range:</b> 0~255             |
| Revert to Factory   |                                                                                  |
|                     | Reset the EDID type and timings to the default values for the selected connector |

Advanced Color Submenu

This menu adjusts the color coordinates of the current zone. These controls are used by advanced installers to achieve exact color point targets on the display. In some cases, the target color coordinates may not be achievable. In this case, an asterisk (\*) will appear next to the color coordinate value.

**Note:** The white color point should be adjusted before adjusting the other color points.

| PLANAR<br>Advanced Color HDMI 1 |   |   |         |
|---------------------------------|---|---|---------|
|                                 |   | 2 |         |
|                                 | 3 | 4 |         |
| Current Zone                    |   |   | ZONE 1  |
| Color Gamut                     |   |   | REC709  |
| White x                         |   |   | - 0.313 |
| White y                         |   |   | - 0.329 |
| Red x                           |   |   |         |
| Red y                           |   |   | 0.330   |
| Green x                         |   |   |         |
| Green y                         |   |   |         |
| Blue x                          |   |   |         |
| Blue y                          |   |   | - 0.060 |
| Cyan x                          |   |   | - 0.225 |
| Cyan y                          |   |   | - 0.329 |
| Magenta x                       |   |   |         |
| Magenta y                       |   |   | - 0.154 |
| Yellow x                        |   |   | 0.419   |
| Yellow y                        |   |   | - 0.505 |
| Copy to All Zones               |   |   |         |
| Revert to Defaults              |   |   |         |

| Current Zone |                                                                                                    |
|--------------|----------------------------------------------------------------------------------------------------|
|              | The zone that is currently being adjusted. All of the settings in this menu are saved per zone, and all color coordinate values are also saved per Color Gamut setting. The zone's corresponding input source is shown in the title bar, and the graphic beneath that shows which zone is being adjusted in the current Multi-Source View mode and Advanced Layout setting (if applicable). |
|              | The current zone can be changed via the menu or by using the ZONE 1-4 keys on the remote control.                                                                                                    |
|              | <b>Note:</b> Changing the Current Zone setting via the ZONE 1-4 keys also changes the Audio Select setting.                                                                                                    |
| White x      |                                                                                                    |
|              | Adjust the x coordinate of the white color point<br><b>Range:</b> 0.000-0.800                                                                                                    |
| White y      |                                                                                                    |
|              | Adjust the y coordinate of the white color point<br><b>Range:</b> 0.000-0.800                                                                                                    |
| Red x        |                                                                                                    |
|              | Adjust the x coordinate of the red color point<br><b>Range:</b> 0.000-0.800                                                                                                    |
| Red y        |                                                                                                    |
|              | Adjust the y coordinate of the red color point<br><b>Range:</b> 0.000-0.800                                                                                                    |
| Green x      |                                                                                                    |
|              | Adjust the x coordinate of the green color point<br><b>Range:</b> 0.000-0.800                                                                                                    |
| Green y      |                                                                                                    |
|              | Adjust the y coordinate of the green color point<br><b>Range:</b> 0.000-0.800                                                                                                    |
| Blue x       |                                                                                                    |
|              | Adjust the x coordinate of the blue color point<br><b>Range:</b> 0.000-0.800                                                                                                    |
| Blue y       |                                                                                                    |
|              | Adjust the y coordinate of the blue color point<br><b>Range:</b> 0.000-0.800                                                                                                    |

| Cyan x             |                                                                                                    |
|--------------------|----------------------------------------------------------------------------------------------------|
|                    | Adjust the x coordinate of the cyan color point<br><b>Range:</b> 0.000-0.800                                         |
| Cyan y             |                                                                                                    |
|                    | Adjust the y coordinate of the cyan color point<br><b>Range:</b> 0.000-0.800                                         |
| Magenta x          |                                                                                                    |
|                    | Adjust the x coordinate of the magenta color point<br><b>Range:</b> 0.000-0.800                                      |
| Magenta y          |                                                                                                    |
|                    | Adjust the y coordinate of the magenta color point<br><b>Range:</b> 0.000-0.800                                      |
| Yellow x           |                                                                                                    |
|                    | Adjust the x coordinate of the yellow color point<br><b>Range:</b> 0.000-0.800                                       |
| Yellow y           |                                                                                                    |
|                    | Adjust the y coordinate of the yellow color point<br><b>Range:</b> 0.000-0.800                                       |
| Copy to All Zones  |                                                                                                    |
|                    | Copy the color coordinate settings for the current zone and the current Color Gamut setting to all other zones       |
| Revert to Defaults |                                                                                                    |
|                    | Reset the color coordinate settings for the current zone and the current Color Gamut setting to their default values |

#### Tiling Submenu

This menu contains controls for using multiple Look Thru displays in a tiled configuration. This is useful when trying to display one image across multiple displays. In addition to setting up the width and height of the tiled wall, each display must have its position within the tiled wall properly selected. Refer to the diagrams below for example setting values in a 3 x 2 tiled wall.

**Note:** When using the Content Rotation feature, the Tiling settings must be adjusted differently in order to display the image properly. Refer to the examples below.

| Unit Row 1    | Unit Row 1    | Unit Row 1    |
|---------------|---------------|---------------|
| Unit Column 1 | Unit Column 2 | Unit Column 3 |
| Unit Row 2    | Unit Row 2    | Unit Row 2    |
| Unit Column 1 | Unit Column 2 | Unit Column 3 |

**Example 1:** 0 Degree Rotation, Wall Width = 3, Wall Height = 2

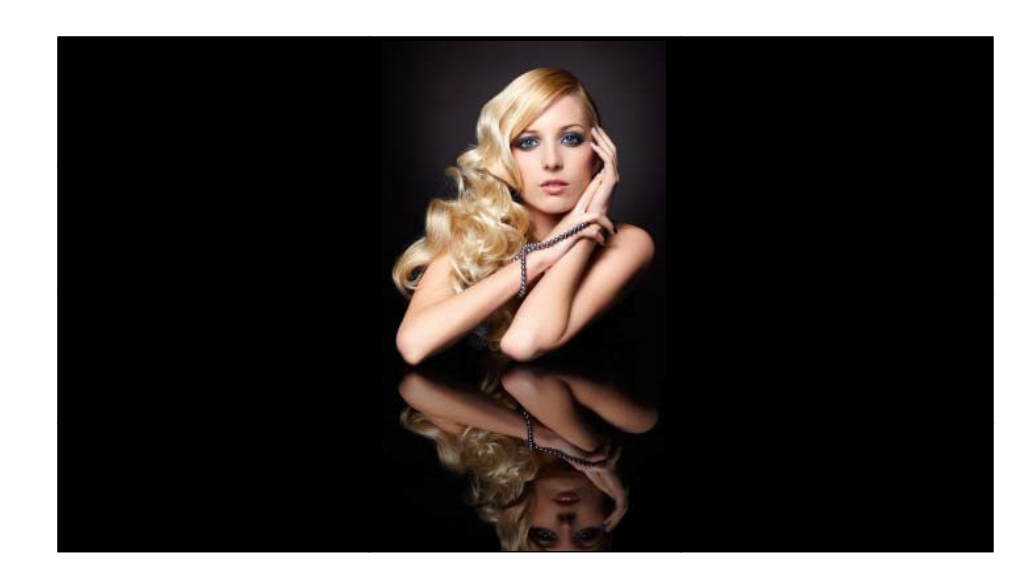

#### **Example 2:** 180 Degree Rotation, Wall Width = 3, Wall Height = 2

| Unit Row 2    | Unit Row 2    | Unit Row 2    |
|---------------|---------------|---------------|
| Unit Column 3 | Unit Column 2 | Unit Column 1 |
| Unit Row 1    | Unit Row 1    | Unit Row 1    |
| Unit Column 3 | Unit Column 2 | Unit Column 1 |

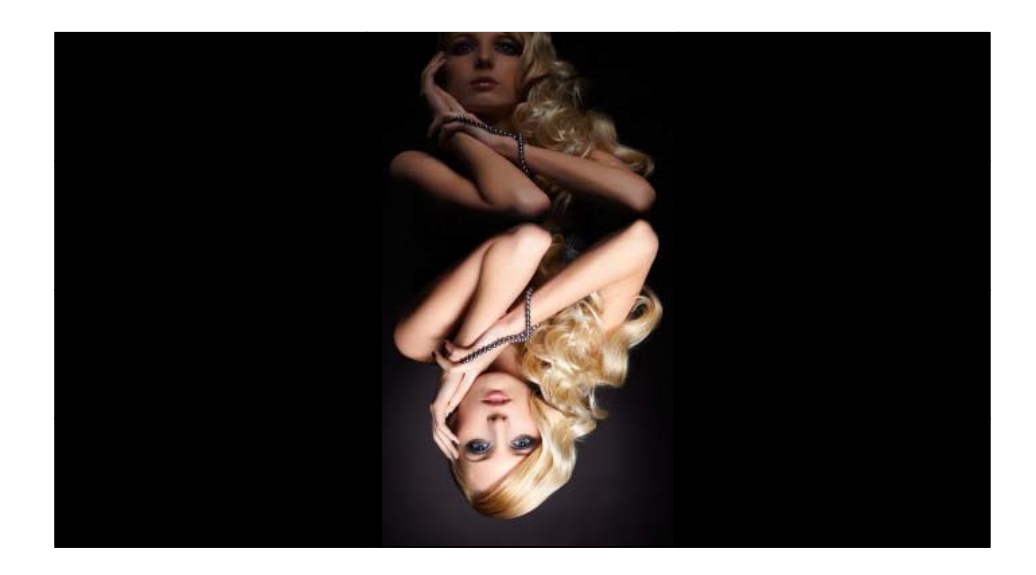

#### **Example 3:** 90 Degree Rotation, Wall Width = 3, Wall Height = 2

| Unit Row 3    | Unit Row 2    | Unit Row 1    |
|---------------|---------------|---------------|
| Unit Column 1 | Unit Column 1 | Unit Column 1 |
| Unit Row 3    | Unit Row 2    | Unit Row 1    |
| Unit Column 2 | Unit Column 2 | Unit Column 2 |

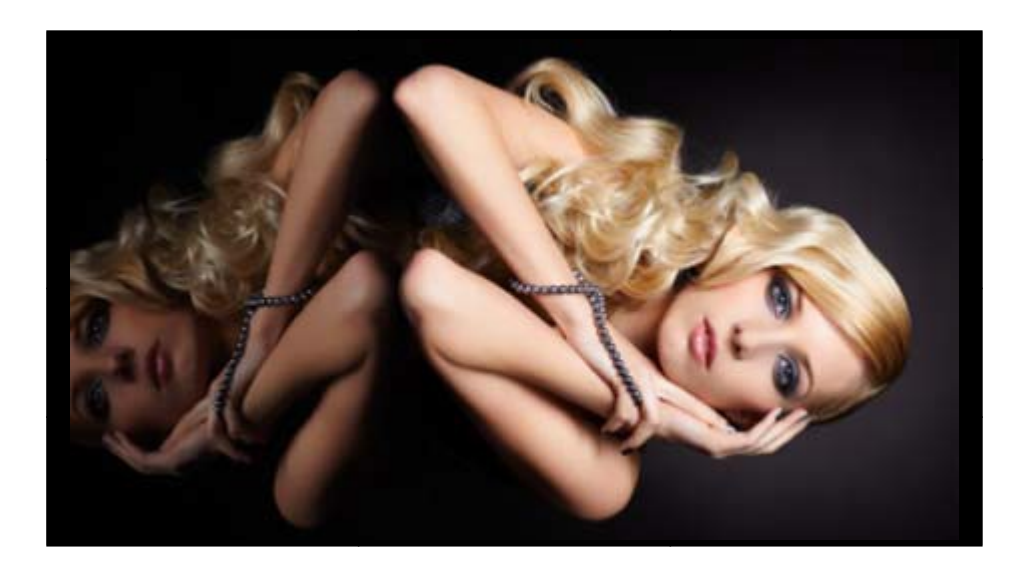

**Example 4:** 270 Degree Rotation, Wall Width = 3, Wall Height = 2

| Unit Row 1    | Unit Row 2    | Unit Row 3    |
|---------------|---------------|---------------|
| Unit Column 2 | Unit Column 2 | Unit Column 2 |
|               |               |               |
| Unit Row 1    | Unit Row 2    | Unit Row 3    |
| Unit Column 1 | Unit Column 1 | Unit Column 1 |
|               |               |               |
|               |               |               |

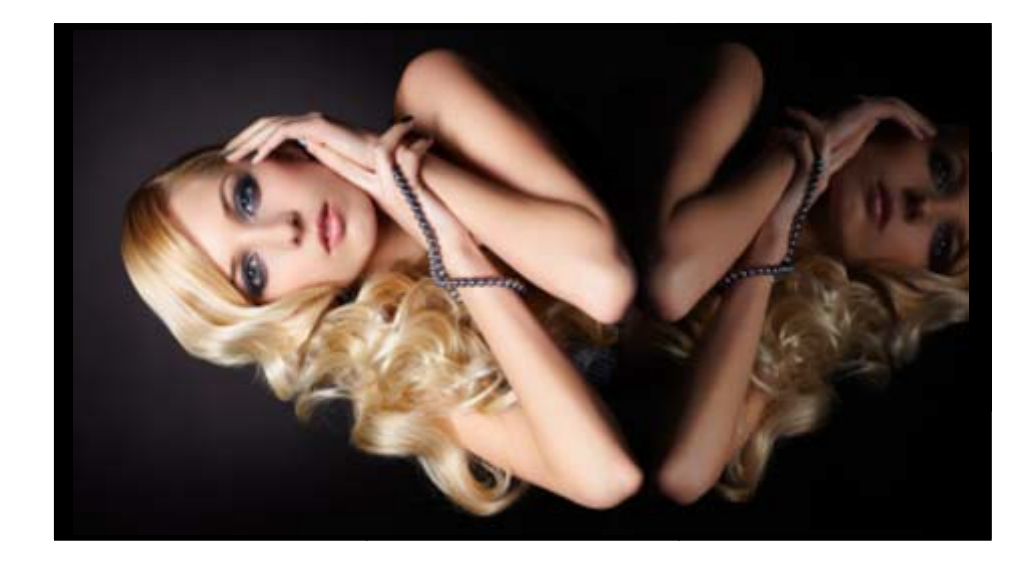

# Tiling

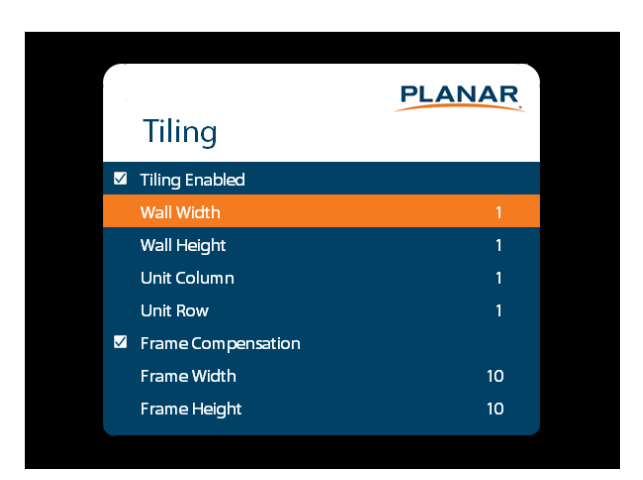

| Tiling Enabled            |                                                                                                    |
|---------------------------|----------------------------------------------------------------------------------------------------|
|                           | When enabled, the tiling parameters in the menu are used<br><b>Options:</b> Disable, Enable; <b>Default:</b> Disable                                                                                                    |
| Wall Width, Wall Height   |                                                                                                    |
|                           | Select the width and height of the tiled wall<br><b>Default:</b> Width=1, Height=1                                                                                                    |
| Unit Column, Unit Row     |                                                                                                    |
|                           | Selects the location of the current display within the tiled wall <b>Default:</b> Column=1, Row=1                                                                                                    |
| Frame Compensation        |                                                                                                    |
|                           | When enabled, the image is scaled to compensate for the width of the display's<br>bezel, using the Frame Width and Frame Height parameters. <u>See "Frame</u><br><u>Compensation</u> Example" on page 58.<br><b>Options:</b> Disable, Enable; <b>Default:</b> Disable |
| Frame Width               |                                                                                                    |
|                           | Defines the amount of frame compensation on the left and right side of the content                                                                                                    |
| Frame Height, Frame Width |                                                                                                    |
|                           | Selects how many lines/pixels are removed from the image to compensate for the display's bezel                                                                                                    |

#### **Comments about Frame Compensation**

When video displays are used in an array, the intent is to display a large version of an image. However, even the tiniest of mullions can break up the image oddly.

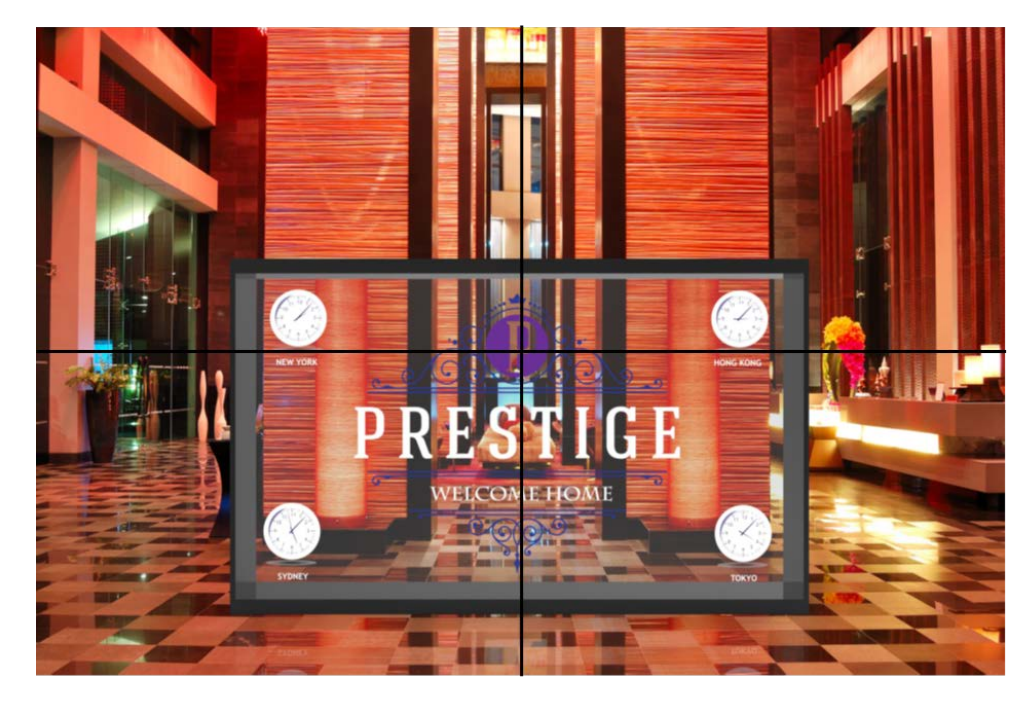

One way around this is to adjust the image spacing between displays. Imagine looking out a window made up of many panes of glass. The image you see is partially obscured by the frames (mullions), but your visual system assembles the image and ignores the bars.

**Note:** Frame compensation is also known as mullion or bezel compensation.

Test Patterns Submenu

This menu selects a test pattern to show on the display for diagnostic purposes.

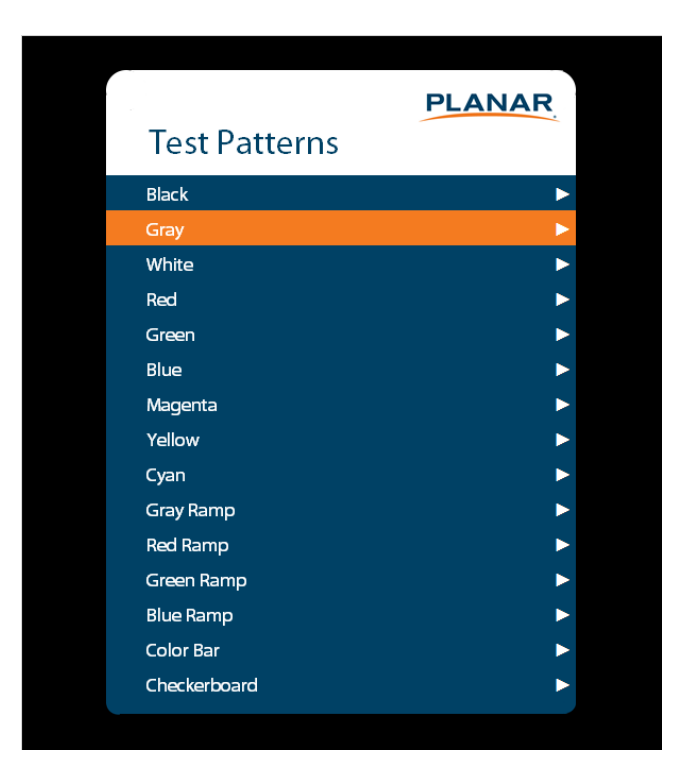

#### **Test Patterns**

**Options:** Black, Gray, White, Red, Green, Blue, Magenta, Yellow, Cyan, Gray Ramp, Red Ramp, Blue Ramp, Color Bar, Checkerboard

#### System Settings Submenu

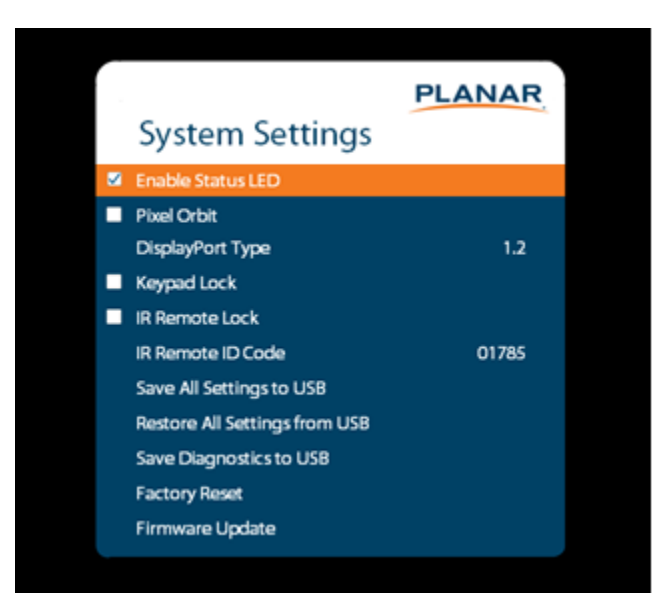

| Enable Status LED |                                                                                                    |
|-------------------|----------------------------------------------------------------------------------------------------|
|                   | When enabled, the status LEDs on the back of the display behave as<br>indicated on page 25. When disabled, the status LEDs are always<br>turned off.<br><b>Options:</b> Disable, Enable; <b>Default:</b> Enable |
| Pixel Orbit       |                                                                                                    |
|                   | Create slight frame motion to help avoid image retention<br><b>Options:</b> Enable, Disable; <b>Default:</b> Disable                                                                                            |
| DisplayPort Type  |                                                                                                    |
|                   | Set the version of DisplayPort that is used by the system <b>Options</b> : 1.1, 1.2; <b>Default</b> : 1.2                                                                                                    |
| Keypad Lock       |                                                                                                    |
|                   | Lock or unlock the keypad. When it is enabled, all keypad presses will be ignored.<br><b>Options:</b> Enable, Disable; <b>Default:</b> Disable                                                                  |
| IR Remote Lock    |                                                                                                    |
|                   | Lock or unlock the remote control. When it is enabled, all remote control presses will be ignored.<br><b>Options:</b> Enable, Disable; <b>Default:</b> Disable                                                  |

| IR Remote ID Code                |                                                                                                    |
|----------------------------------|----------------------------------------------------------------------------------------------------|
|                                  | Selects the IR remote code set accepted by the display <b>Options:</b> 00000-65535; <b>Default:</b> 01785                                                                                                    |
| Save All Setting to USB          |                                                                                                    |
|                                  | Save all settings in the display to a USB flash drive. The saved file will be named <i>Planar-settings.bin</i> and will be saved in the root folder of the USB flash drive.<br><b>Note:</b> A USB flash drive must be inserted into the USB-A connector prior to using this feature. The USB flash drive must be formatted as FAT32. This feature will not work with the NTFS file system.                                                                 |
| Restore All Settings<br>from USB |                                                                                                    |
|                                  | Restores all settings in the display from a USB flash drive. The settings file must<br>be named<br><i>Planar-settings.bin</i> and must be located in the root folder of the USB flash drive.<br><b>Note:</b> A USB flash drive must be inserted into the USB-A connector prior to using<br>this feature. The USB flash drive must be formatted as FAT32. This feature will<br>not work with the NTFS file system.                                          |
| Save Diagnostics to USB          |                                                                                                    |
|                                  | Save a diagnostic report to a USB flash drive to help Planar Technical Support<br>troubleshoot any issues. The saved file will be named <i>Planar-diagnostics.bin</i> and<br>will be saved in the root folder of the USB flash drive.<br><b>Note:</b> A USB flash drive must be inserted into the USB-A connector prior to using<br>this feature. The USB flash drive must be formatted as FAT32. This feature will<br>not work with the NTFS file system. |
| Factory Reset                    |                                                                                                    |
|                                  | Return the saved settings in a system to their factory defaults.                                                                                                    |
| Firmware Update                  |                                                                                                    |
|                                  | Update the firmware for the display. Refer to the instructions on the firmware release package for more information.                                                                                                    |

#### Information Menu

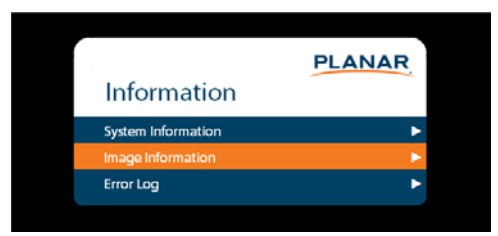

#### System Information Submenu

This menu displays version information for all programmable parts in the system. It also contains the model and serial number.

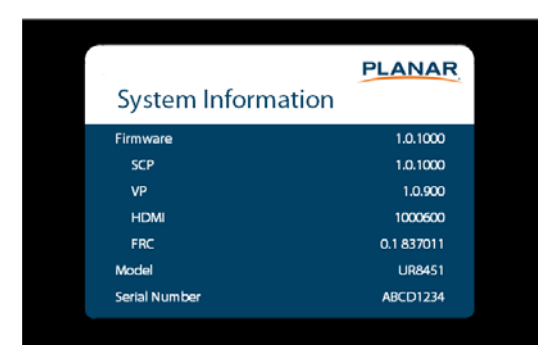

#### Image Information Submenu

This menu displays image details for the current zone. If more than one zone is available, you can change zones by setting the **Current Zone** option.

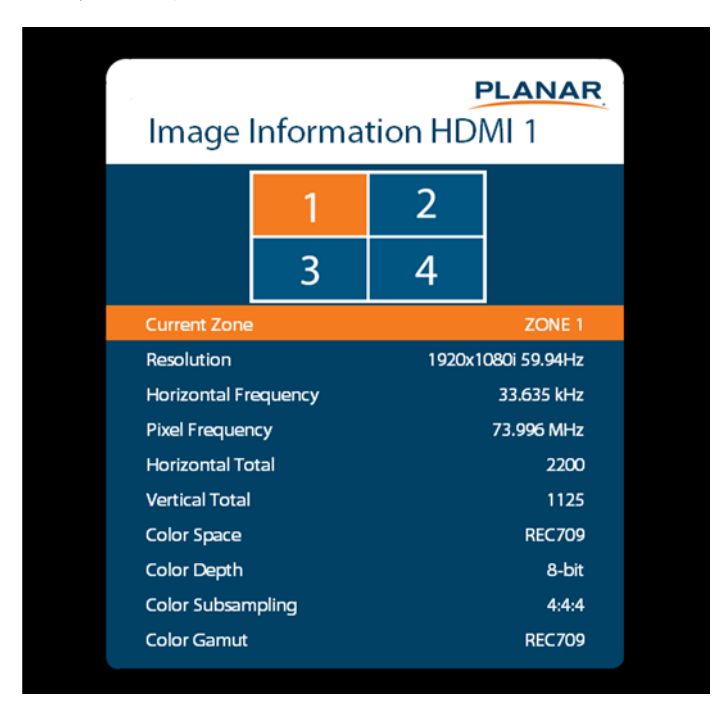

#### Error Log Submenu

This menu displays a chronological list of system errors that have occurred.

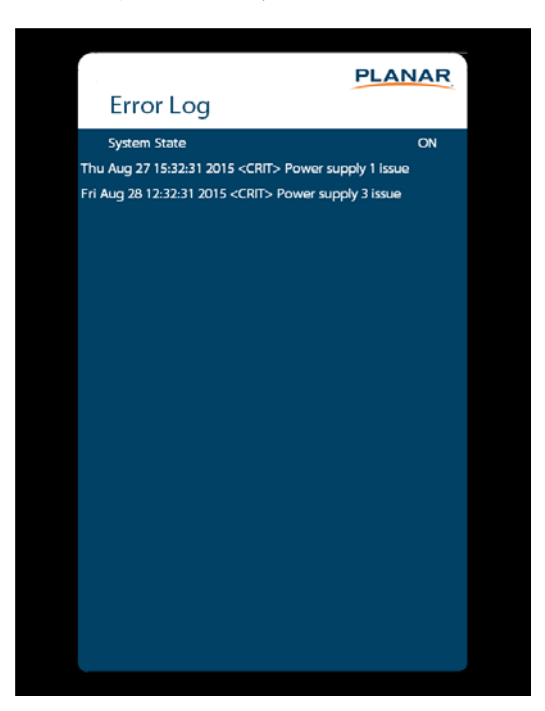

# Using the Touch Screen (Planar LookThru L055-T and L055-ST Models)

You can use the touch screen to control your Windows, Mac, or Linux operating system. Planar LookThru LO55 touch displays provide 32 touch points with both Windows and Linux OS. You must install the driver found on USB memory stick provided with the accessories. Drivers for Window, Mac and Linux can also be found at <u>http://www.planar.com/support.</u>

# **Developing Content**

We strongly recommend you make use of the Planar LookThru Transparent OLED Display Content Developer's Guide at <u>http://www.planar.com/products/transparent-displays/oled/</u>. Use of this guide will both enhance the viewing experience of your Planar LookThru LO55 users and maximize the life of the display.

# Signal Compatibility

| Signal<br>Type | Resolution | Frame rate<br>(Hz) | Line Rate<br>(kHz) | Pixel Rate<br>(MHz) | HDMI 1-2 | HDMI 3-4 + OPS | DisplayPort | References                      |
|----------------|------------|--------------------|--------------------|---------------------|----------|----------------|-------------|---------------------------------|
| PC             | 640x480    | 59.94              | 31.469             | 25.175              | x        | x              | x           | VESA DMT, CEA-861-F Format<br>1 |
|                | 640x480    | 72                 | 37.861             | 31.500              | x        | x              | x           | VESA DMT                        |
|                | 640x480    | 74.99              | 37.500             | 31.500              | х        | х              | х           | VESA DMT                        |
|                | 640x480    | 85                 | 43.269             | 36.000              | х        | х              | х           | VESA DMT                        |
|                | 800x600    | 60.32              | 37.890             | 40.000              | х        | х              | х           | VESA DMT                        |
|                | 800x600    | 72                 | 48.077             | 50.000              | х        | х              | х           | VESA DMT                        |
|                | 800x600    | 75                 | 46.875             | 49.500              | х        | х              | х           | VESA DMT                        |
|                | 800x600    | 85.06              | 53.674             | 56.250              | x        | х              | x           | VESA DMT                        |
|                | 848x480    | 59.659             | 29.830             | 31.500              | x        | x              | x           | VESA CVT                        |
|                | 848x480    | 74.769             | 37.684             | 41.000              | x        | x              | x           | VESA CVT                        |
|                | 848x480    | 84.751             | 42.969             | 46.750              | x        | x              | x           | VESA CVT                        |
|                | 1024x768   | 60                 | 48.363             | 65.000              | x        | x              | x           | VESA DMT                        |
|                | 1024x768   | 70                 | 56.476             | 75.000              | x        | x              | x           | VESA DMT                        |
|                | 1024x768   | 75.03              | 60.023             | 78.750              | x        | x              | x           | VESA DMT                        |
|                | 1024x768   | 85.03              | 68.677             | 94.500              | x        | x              | x           | VESA DMT                        |
|                | 1152x864   | 70.012             | 63.851             | 94.500              | x        | x              | x           | VESA DMT                        |
|                | 1152x864   | 75                 | 67.500             | 108.000             | x        | x              | x           | VESA DMT                        |
|                | 1152x864   | 84.999             | 77.094             | 121.500             | x        | x              | x           | VESA DMT                        |
|                | 1280x768   | 49.929             | 39.593             | 65.250              | x        | x              | x           | VESA CVT                        |
| PC             | 1280x768   | 59.995             | 47.396             | 68.250              | x        | x              | x           | VESA CVT-R                      |

| Signal<br>Type | Resolution | Frame rate<br>(Hz) | Line Rate<br>(kHz) | Pixel Rate<br>(MHz) | HDMI 1-2 | HDMI 3-4 + OPS | DisplayPort | References |
|----------------|------------|--------------------|--------------------|---------------------|----------|----------------|-------------|------------|
|                | 1280x768   | 60                 | 47.776             | 79.500              | x        | х              | x           | VESA CVT   |
|                | 1280x768   | 74.893             | 60.289             | 102.250             | x        | х              | x           | VESA CVT   |
|                | 1280x768   | 84.837             | 68.633             | 117.500             | x        | x              | x           | VESA CVT   |
|                | 1280x960   | 60                 | 60.000             | 108.000             | x        | x              | x           | VESA DMT   |
|                | 1280x960   | 75                 | 75.000             | 126.000             | x        | x              | x           | VESA DMT   |
|                | 1280x960   | 85.002             | 85.938             | 148.500             | x        | x              | x           | VESA DMT   |
|                | 1280x1024  | 60.02              | 63.981             | 108.000             | x        | x              | x           | VESA DMT   |
|                | 1280x1024  | 75.02              | 79.976             | 135.000             | x        | x              | x           | VESA DMT   |
|                | 1280x1024  | 85.02              | 91.146             | 157.500             | x        | x              | x           | VESA DMT   |
|                | 1360x768   | 60                 | 47.712             | 85.500              | x        | x              | x           | VESA DMT   |
|                | 1400x1050  | 49.965             | 54.113             | 100.000             | x        | x              | x           | VESA CVT   |
|                | 1400x1050  | 60                 | 64.7               | 101.00              | x        | x              | x           | VESA CVT-R |
|                | 1400x1050  | 60                 | 65.317             | 121.750             | x        | x              | x           | VESA CVT   |
|                | 1400x1050  | 74.867             | 82.278             | 156.000             | x        | x              | x           | VESA CVT   |
|                | 1600x1200  | 60                 | 75.000             | 162.000             | x        | x              | x           | VESA DMT   |
|                | 1920x1080  | 49.929             | 55.621             | 141.500             | x        | x              | x           | VESA CVT   |
|                | 1920x1080  | 59.963             | 67.158             | 173.000             | x        | x              | x           | VESA CVT   |
|                | 1920x1080  | 59.950             | 66.587             | 138.500             | x        | x              | x           | VESA CVT-R |
|                | 1920x1200  | 49.932             | 61.816             | 158.250             | x        | x              | x           | VESA CVT   |
|                | 1920x1200  | 59.950             | 74.038             | 154.000             | x        | x              | x           | VESA CVT-R |
| PC             | 1680x1050  | 49.974             | 54.121             | 119.500             | x        | x              | x           | VESA CVT   |
|                | 1680x1050  | 59.954             | 65.290             | 146.250             | x        | x              | x           | VESA CVT   |

#### Signal Compatibility

| Signal<br>Type | Resolution | Frame rate<br>(Hz) | Line Rate<br>(kHz) | Pixel Rate<br>(MHz) | HDMI 1-2 | HDMI 3-4 + OPS | DisplayPort | References                                          |
|----------------|------------|--------------------|--------------------|---------------------|----------|----------------|-------------|-----------------------------------------------------|
|                | 1920x2160  | 60                 | 135.000            | 297.000             | x        | x              | x           | CEA-861-F, VIC 16, with vertical parameters doubled |
|                | 2560x1440  | 59.951             | 88.787             | 241.500             | х        | х              | x           | VESA CVT-R                                          |
|                | 2560x1600  | 59.972             | 98.713             | 268.500             | x        | x              | x           | VESA CVT-R                                          |
|                | 3840x2160  | 24                 | 52.438             | 209.750             | x        | х              | x           | VESA CVT-R                                          |
|                | 3840x2160  | 30                 | 65.688             | 262.750             | x        | x              | x           | VESA CVT-R                                          |
|                | 3840x2160  | 50                 | 110.500            | 442.000             | x        |                | x           | VESA CVT-R                                          |
|                | 3840x2160  | 60                 | 133.313            | 533.250             | x        |                | x           | VESA CVT-R                                          |
| Apple Mac      | 640x480    | 66.59              |                    |                     | x        | х              | x           |                                                     |
|                | 832x624    | 75.087             | 49.107             | 55.000              | x        | х              | x           |                                                     |
|                | 1024x768   | 59.278             | 48.193             | 64.000              | x        | x              | x           |                                                     |
|                | 1024x768   | 74.927             | 60.241             | 80.000              | x        | х              | x           |                                                     |
|                | 1152x870   | 75.062             | 68.681             | 100.000             | x        | х              | x           |                                                     |
| SDTV           | 480i       | 60                 |                    |                     | x        | x              | x           | SMPTE 125M, CEA-861-F<br>Formats 6 & 7              |
|                | 576i       | 50                 |                    |                     | x        | x              | x           | ITU-R BT.601, CEA-861-F<br>Formats 21 & 22          |
| EDTV           | 480p       | 60                 | 31.469             | 27.000              | x        | x              | x           | ITU-R BT.1358, CEA-861-F<br>Format 17 & 18          |
|                | 576p       | 50                 | 31.250             | 27.000              | x        | x              | х           | SMPTE 125M, CEA-861-F<br>Format 6 & 7               |
| HDTV           | 1080i      | 50                 | 28.125             | 74.500              | x        | x              | x           | SMPTE 274M, CEA-861-F<br>Format 20                  |
| HDTV           | 1080i      | 60                 | 33.750             | 74.250              | x        | x              | x           | SMPTE 274M, CEA-861-F<br>Format 5                   |
|                | 720p       | 50                 | 37.500             | 74.250              | x        | x              | х           | SMPTE 296M, CEA-861-F<br>Format 19                  |

| Signal<br>Type | Resolution | Frame rate<br>(Hz) | Line Rate<br>(kHz) | Pixel Rate<br>(MHz) | HDMI 1-2 | HDMI 3-4 + OPS | DisplayPort | References                                 |
|----------------|------------|--------------------|--------------------|---------------------|----------|----------------|-------------|--------------------------------------------|
|                | 720p       | 60                 | 45.000             | 74.250              | x        | x              | x           | SMPTE 296M, CEA-861-F<br>Format 4          |
|                | 1080p      | 24                 | 27.000             | 74.250              | x        | x              | x           | SMPTE 274M, CEA-861-F<br>Format 32         |
|                | 1080p      | 25                 | 28.125             | 74.250              | x        | x              | x           | SMPTE 274M, CEA-861-F<br>Format 33         |
|                | 1080p      | 30                 | 33.750             | 74.250              | x        | x              | x           | SMPTE 274M, CEA-861-F<br>Format 34         |
|                | 1080p      | 50                 | 56.250             | 148.500             | x        | x              | x           | SMPTE 274M, CEA-861-F<br>Format 31         |
|                | 1080p      | 60                 | 67.500             | 148.500             | x        | x              | x           | SMPTE 274M, CEA-861-F<br>Format 16         |
| UHDTV          | 3840x2160  | 24                 | 54.000             | 297.000             | x        | x              | x           | CEA-861-F Format 93, HDMI<br>1.4b VIC 1    |
|                | 3840x2160  | 25                 | 56.250             | 297.000             | x        | x              | x           | CEA-861-F Format 94, HDMI<br>1.4b VIC 2    |
|                | 3840x2160  | 30                 | 67.500             | 297.000             | x        | x              | x           | CEA-861-F Format 95, HDMI<br>1.4b VIC 3    |
|                | 3840x2160  | 50                 | 67.500             | 297.000             | x        |                |             | CEA-861-F Format 96, 4:2:0<br>sub-sampling |
|                | 3840x2160  | 50                 | 135.000            | 594.000             | x        |                | x           | CEA-861-F Format 96                        |
|                | 3840x2160  | 60                 | 67.500             | 297.000             | x        |                |             | CEA-861-F Format 97, 4:2:0<br>sub-sampling |
|                | 3840x2160  | 60                 | 135.000            | 594.000             | x        |                | x           | CEA-861-F Format 97                        |

# Troubleshooting

When the power switch is toggled from the "o" switch position (power off) to the "-" switch position (power on), you should immediately hear the sound of relay "clicks" and see blue and green LED illuminate through the perforated cover on the Electronics Box (when viewed from above). After less than 20 seconds you should see a Planar Logo splash screen for a few seconds. If a live video source is connected and enabled, the image from the video will be visible directly after the splash screen. A Sources Status window from the OSD will also be visible for a few seconds. If there is no live video source connected, the default screen color will be shown (refer to the **Blank Screen Color** option in the "Menus and Messages Submenu" section on page 44).

You can also refer to the "Error! Reference source not found." section on page Error! Bookmark not defined. for information on how to monitor the real-time status of the video board.

Possible Problem: The power switch is toggled and nothing happens.

Items to check:

- Make sure the AC power cable is securely connected at both ends and that AC power is available.
- There are two fuses in the AC power receptacle. These are 5A, 250V, 5 x 20mm, FST fuses. Have a qualified technician check these fuses.

<u>Possible Problem</u>: The monitor powers on and shows the splash screen but afterwards remains in the default screen color.

Items to check:

• Refer to the Inputs and Views Menu (see page 33) and select the video port that is connected to the video source you want.

If these troubleshooting instructions do not resolve the problem, please contact Planar's Technical Support team (<u>http://www.planar.com/support/products/transparent-displays/</u>) to determine the next steps.

US and Canada

Phone: +1-866-PLANAR1 (1-866-752-6271) or (503) 748-5799

Europe, Middle East and Africa

Phone: +33 5 63 78 38 10

Asia, Pacific and Latin America

Phone: +1-503-748-5799

# Maintenance

#### Cleaning the Display

#### Metal Surfaces

- These can be wiped with an absorbent towel. Do not allow any liquid to get into the Electronics Box.
- Check the perforated metal of the Electronics Box periodically for accumulated dust. Use a vacuum cleaner to remove the accumulation.

#### **Cleaning Front AR Glass**

Antireflective coatings can be difficult to clean to perfection. We recommend the following:

- Use a soft, lint-free towel or paper. Premium cheesecloth works well.
- Use quality glass cleaner suitable for LCD screens. A premium grade of isopropyl alcohol (IPA) can also be used, either by itself or as a supplement to the glass cleaner. Use the IPA separately from the glass cleaner, i.e. don't mix them. Ideally use different towels for each liquid.

**Note:** IPA is flammable. DO NOT USE IPA NEAR AN OPEN FLAME OR OTHER IGNITION SOURCE.

- DO NOT allow either the glass cleaning solution or IPA to enter the Electronics Box, the gap between the backside of the Display Glass and the Display Chassis or, in the case of the Planar LookThru LO55-T and Planar LookThru LO55-ST models, into the touch frame.
- Apply the cleaning liquid, glass cleaner or IPA, sparingly to the towel (as opposed to the glass surface) and start at one side of the screen. Use circular motion and work your way across the screen. You should see the glass cleaner evaporate to a clean, streak-free surface. Some suggestions include:
  - Avoid coming in contact with the exposed perimeter found on the Planar LookThru LO55 and Planar LookThru LO55-S. Contact with the silicone edge seal may result in introducing a silicone residue onto the AR coating. This will complicate the cleaning process.
  - If you're not seeing a streak-free surface, increase the amount of cleaner applied to the cloth and replace the towels more often.

#### Cleaning the Backside of the Display Glass

Use the same materials described above. Again, avoid making contact with the perimeter silicone seal and don't allow any liquid into the gap between the backside of the Display Glass and the Display Chassis. There is no AR coating on the backside of the Display Glass.

# Specifications

| Specification Item                       | LO55<br>Standard                                        | LO55-S<br>Straightmount                     | LO55-T<br>Standard with<br>Touch           | LO55-ST<br>Straightmount<br>with Touch          |  |  |  |
|------------------------------------------|---------------------------------------------------------|---------------------------------------------|--------------------------------------------|-------------------------------------------------|--|--|--|
| AMOLED Panel                             |                                                         |                                             |                                            |                                                 |  |  |  |
| Resolution                               | 1920 x 1080                                             |                                             |                                            |                                                 |  |  |  |
| Aspect Ratio                             | 16 x 9                                                  |                                             |                                            |                                                 |  |  |  |
| Screen Size                              | 55″                                                     |                                             |                                            |                                                 |  |  |  |
| Pixel Pitch                              | 0.64mm                                                  |                                             |                                            |                                                 |  |  |  |
| Viewing Angle                            | ±89°                                                    |                                             |                                            |                                                 |  |  |  |
| Color Gamut                              | 100% NTSC                                               |                                             |                                            |                                                 |  |  |  |
| # of Display Colors                      | 1.07B (10 bits)                                         |                                             |                                            |                                                 |  |  |  |
| Connectivity                             |                                                         |                                             |                                            |                                                 |  |  |  |
| Standard Inputs                          | DisplayPort 1.2, HDMI2.0 x 2, HDMI 1.4x2                |                                             |                                            |                                                 |  |  |  |
| Control and Monitoring                   | LAN RJ45, RS 232 In, IR, Keypad, Planar® UltraRes™ App  |                                             |                                            |                                                 |  |  |  |
| Mechanical                               |                                                         |                                             |                                            |                                                 |  |  |  |
| Display Dimensions,<br>Inches (mm)       | 48.09 (1221) x<br>31.40 (799) x 11.7<br>(298)           | 48.09 (1221) x 40.52<br>(1029) x 5.19 (132) | 49.54 (1258) x 32.12<br>(816) x 13.1 (334) | 49.54 (1258) x<br>41.21 (1047) x<br>5.71 (145 ) |  |  |  |
| Display Weight<br>Ibs (kg)               | 73.5 (33.4)                                             | 63.5 (28.9)                                 | 90.5 (41.1)                                | 73.0 (33.2)                                     |  |  |  |
| Mounting                                 | Five primary M6, five secondary M6                      |                                             |                                            |                                                 |  |  |  |
| Fanless                                  | Yes                                                     |                                             |                                            |                                                 |  |  |  |
| Usage                                    |                                                         |                                             |                                            |                                                 |  |  |  |
| Recommended Usage                        | ≤ 12 hours/day, moving image, 75 nits average luminance |                                             |                                            |                                                 |  |  |  |
| Luminous Life*                           | 30,000 hours                                            |                                             |                                            |                                                 |  |  |  |
| Power/Electrical                         |                                                         |                                             |                                            |                                                 |  |  |  |
| Power Consumption, Max<br>(White Screen) | 145W                                                    | 145W                                        | 150W                                       | 150W                                            |  |  |  |
| Power Consumption, Typ.<br>Video         | 100 – 130W                                              | 100 – 130W                                  | 105 – 135W                                 | 105 – 135W                                      |  |  |  |
| Standby Power<br>Consumption             | <0.5W                                                   | <0.5W                                       | <0.5W                                      | <0.5W                                           |  |  |  |
| Input Voltage/ Frequency                 | 100 to 240V/50-60Hz                                     |                                             |                                            |                                                 |  |  |  |
| AC Line Fuse Protection                  | 5A, 250V, 5 x 20mm, FST                                 |                                             |                                            |                                                 |  |  |  |
| Front Glass                              |                                                         |                                             |                                            |                                                 |  |  |  |
| Glass Treatment                          | ERO with Anti-reflection (AR) coating                   |                                             |                                            |                                                 |  |  |  |

| Specification Item           | LO55<br>Standard            | LO55-S<br>Straightmount | LO55-T<br>Standard with<br>Touch                  | LO55-ST<br>Straightmount<br>with Touch |  |
|------------------------------|-----------------------------|-------------------------|---------------------------------------------------|----------------------------------------|--|
| Glass Type                   | 2x2mm Corning Gorilla Glass |                         |                                                   |                                        |  |
| Touch                        |                             |                         |                                                   |                                        |  |
| Touch Technology             | NA                          |                         | IR                                                | IR                                     |  |
| Supporting OS                | NA                          |                         | Windows 7, 8, 10, Vista, XP, Mac OSX<br>and Linux |                                        |  |
| Detectable Touch Points      | NA                          |                         | 32+                                               |                                        |  |
| Minimum Detectable<br>Object | NA                          |                         | 1.5mm                                             |                                        |  |
| Touch Sample Rate            | NA                          |                         | Up to 250 fps                                     |                                        |  |
| Environmental                |                             |                         |                                                   |                                        |  |
| Storage Temperature          | -25° to 65° C               |                         |                                                   |                                        |  |
| Operating Temperature        | 0° to 40° C                 |                         |                                                   |                                        |  |
| Storage Humidity             | 5 to 95% RH                 |                         |                                                   |                                        |  |
| Operating Humidity           | 20 to 95% RH                |                         |                                                   |                                        |  |
| Regulatory Compliance        | FCC Class A, cTUVus, CE     |                         |                                                   |                                        |  |

\* Time to 50% of initial brightness operating at 25 ° C with a moving image and 75 nits average luminance

# Line Drawings

Note: 3D models are available at (<u>http://www.planar.com/products/transparent-displays/oled/</u>)

#### Standard Design

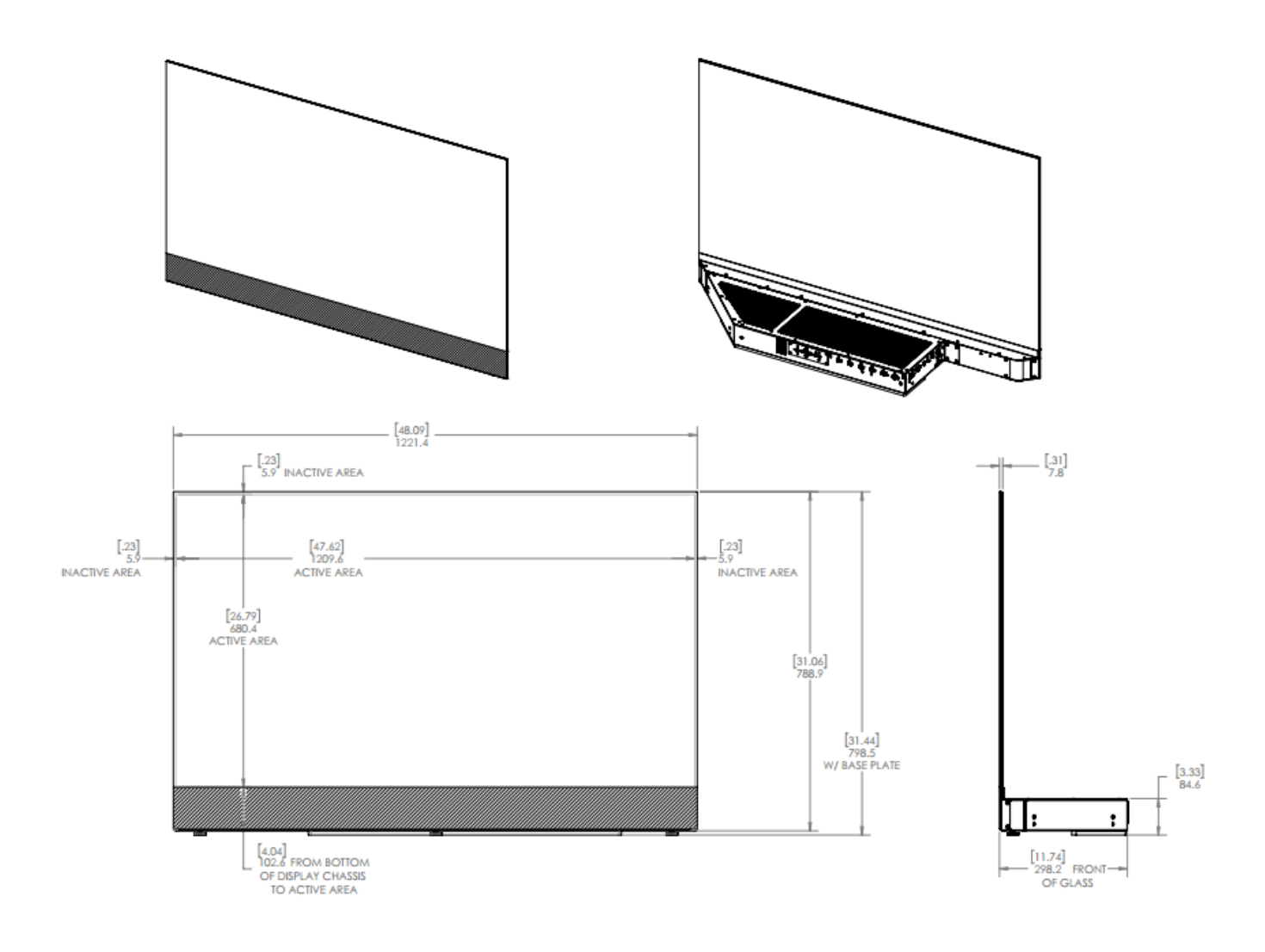
### Straightmount Design

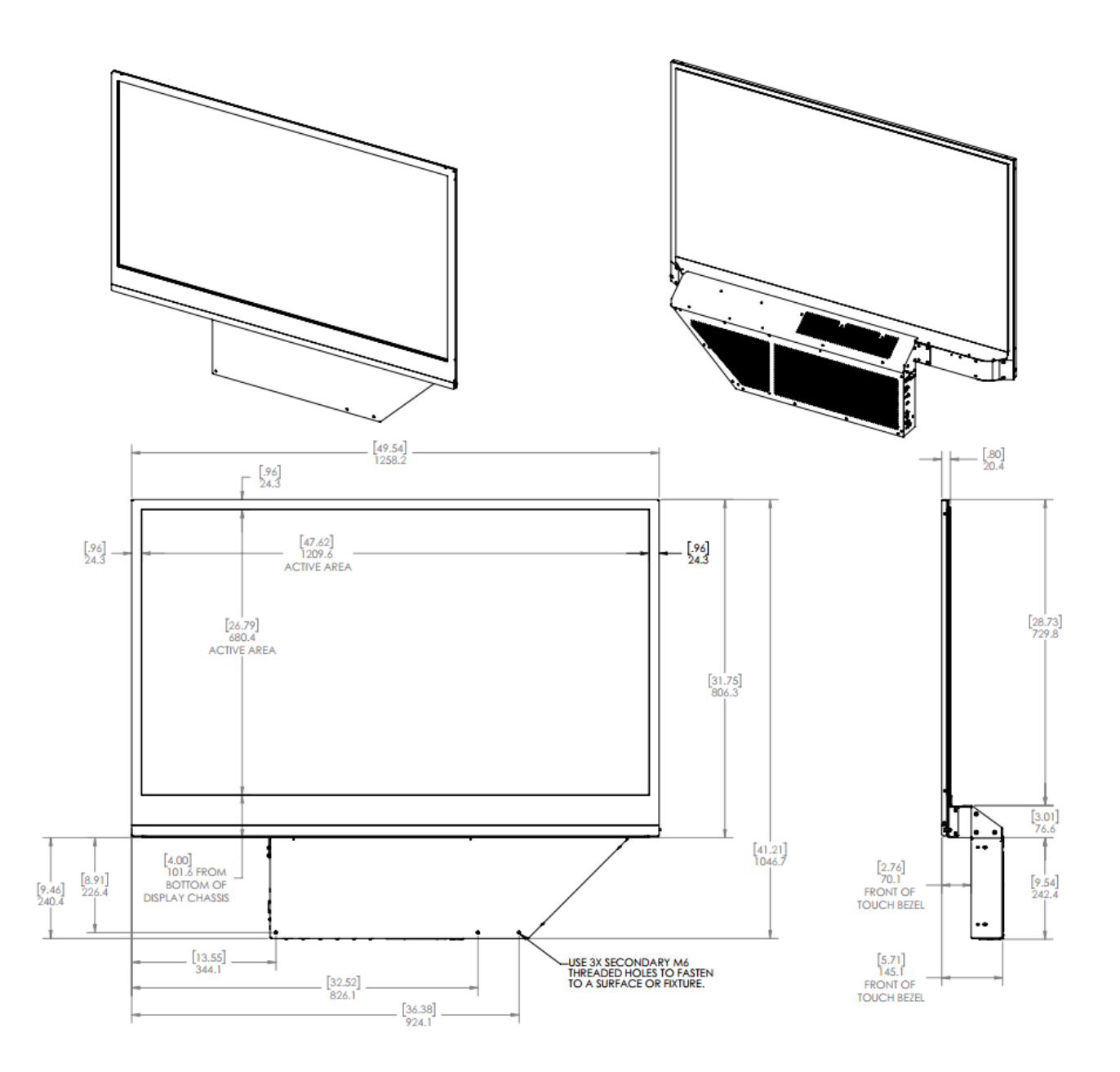

### Standard Design with Touch

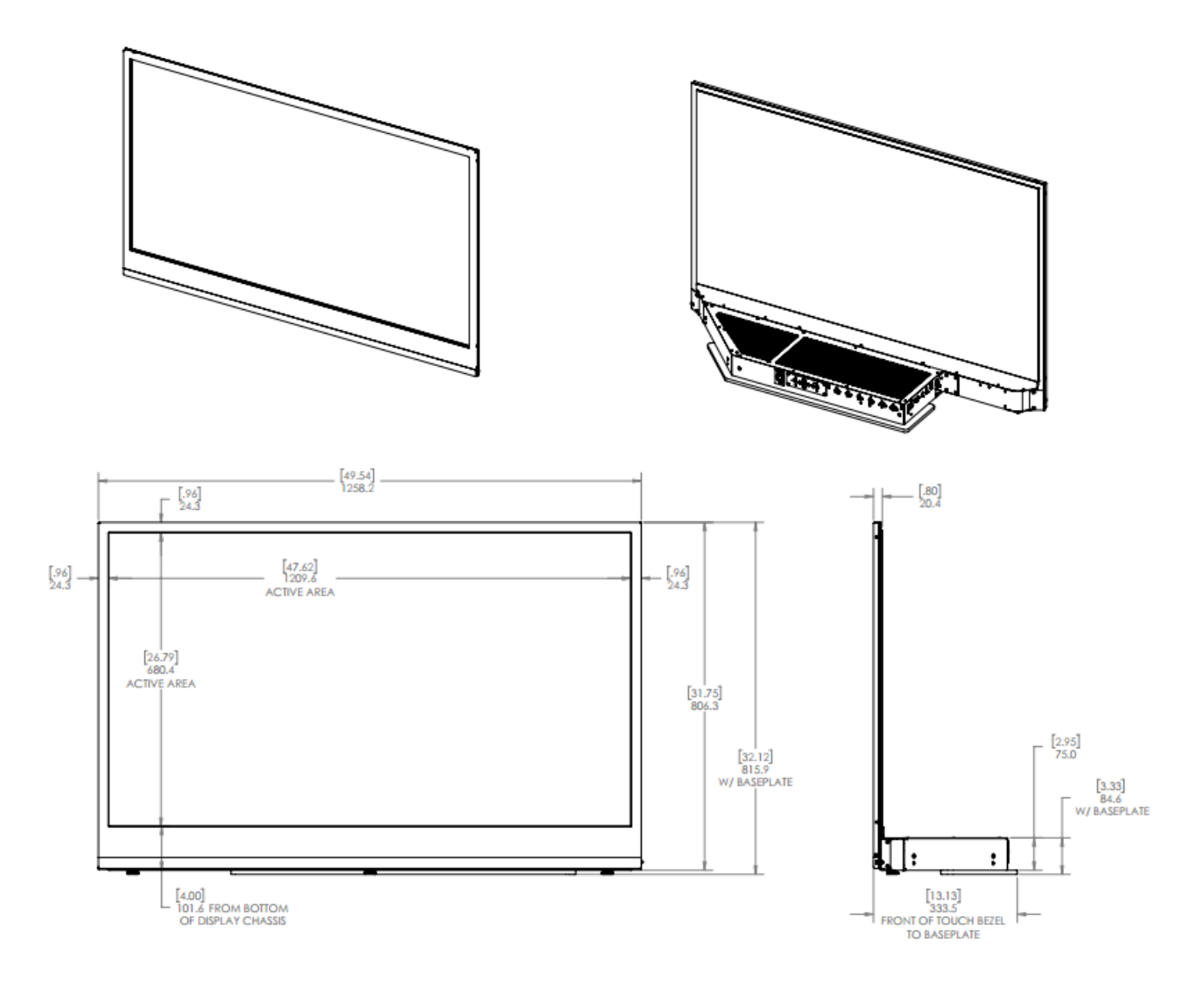

#### Straightmount Design with Touch

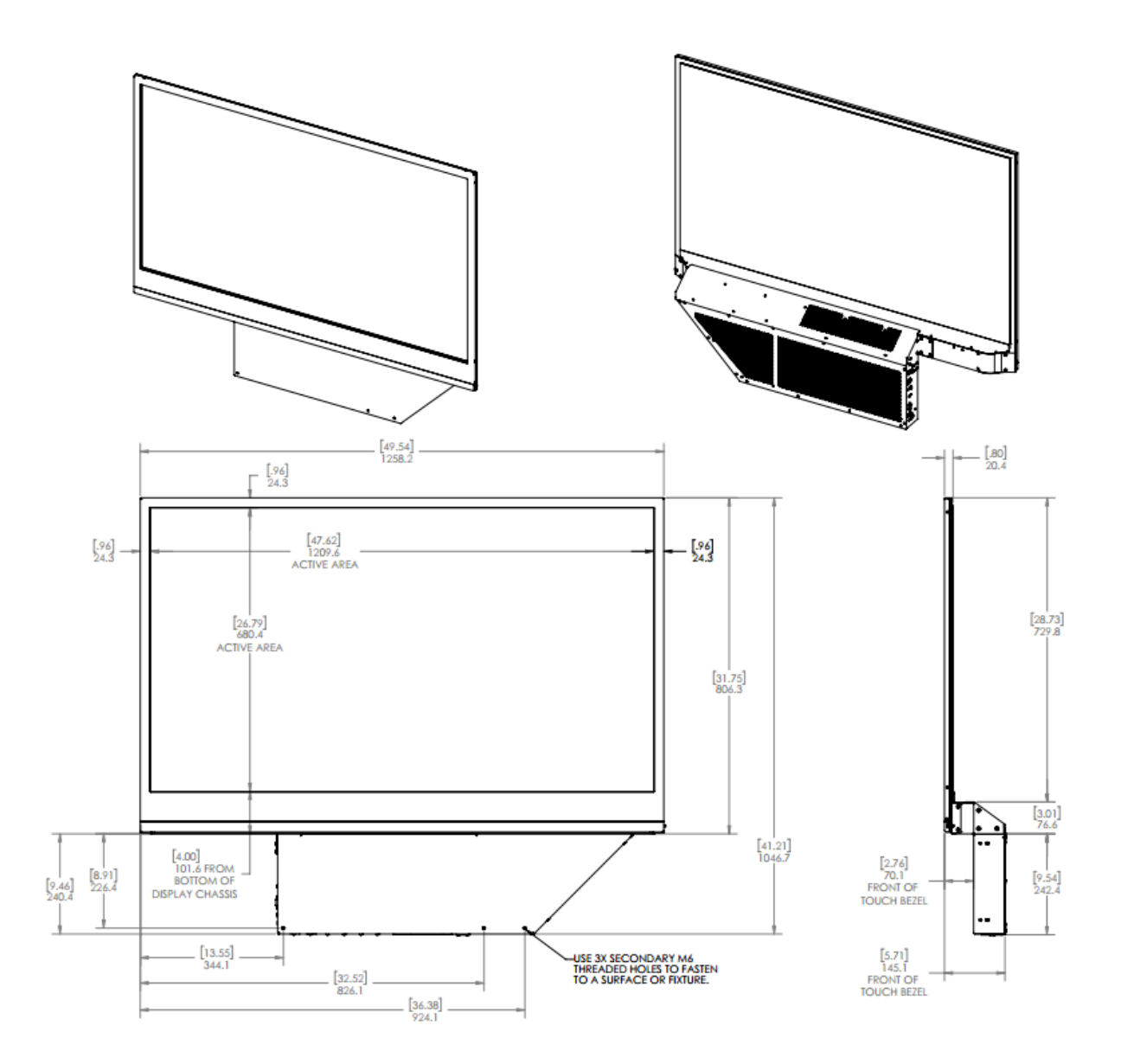

# Accessing Planar's Technical Support Website

Visit <u>http://www.planar.com/support</u> for the following support documents and resources:

- User Manual
- RS232 User Manual
- Touch screen drivers
- Standard warranties
- Planar support hotline number and email

Visit <u>http://www.planar.com/products/transparent-displays/oled/</u> for the Planar LookThru Fabricator's Guide and the Planar LookThru Content Developer's Guide.

## **Regulatory Information**

Manufacturer's Name: Planar Systems, Inc.

Manufacturer's Address: 1195 NW Compton Drive

Beaverton, OR 97006

Note: This equipment has been tested and found to comply with the limits for a Class A digital device, pursuant to part 15 of the FCC Rules. These limits are designed to provide reasonable protection against harmful interference when the equipment is operated in a commercial environment. This equipment generates, uses, and can radiate radio frequency energy and, if not installed and used in accordance with the instruction manual, may cause harmful interference to radio communications. Operation of this equipment in a residential area is likely to cause harmful interference in which case the user will be required to correct the interference at his own expense.

Industry Canada (ICES-003): This Class A digital apparatus complies with Canadian ICES-003.

Cet appareil numérique de la classe A est conforme à la norme NMB-003 du Canada.

Any changes or modifications to the display not expressly approved by Planar could void the user's authority to operate this equipment.

Other Certifications:

CISPR 22